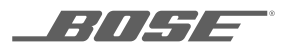

# LIFESTYLE® 600 HOME ENTERTAINMENT SYSTEM

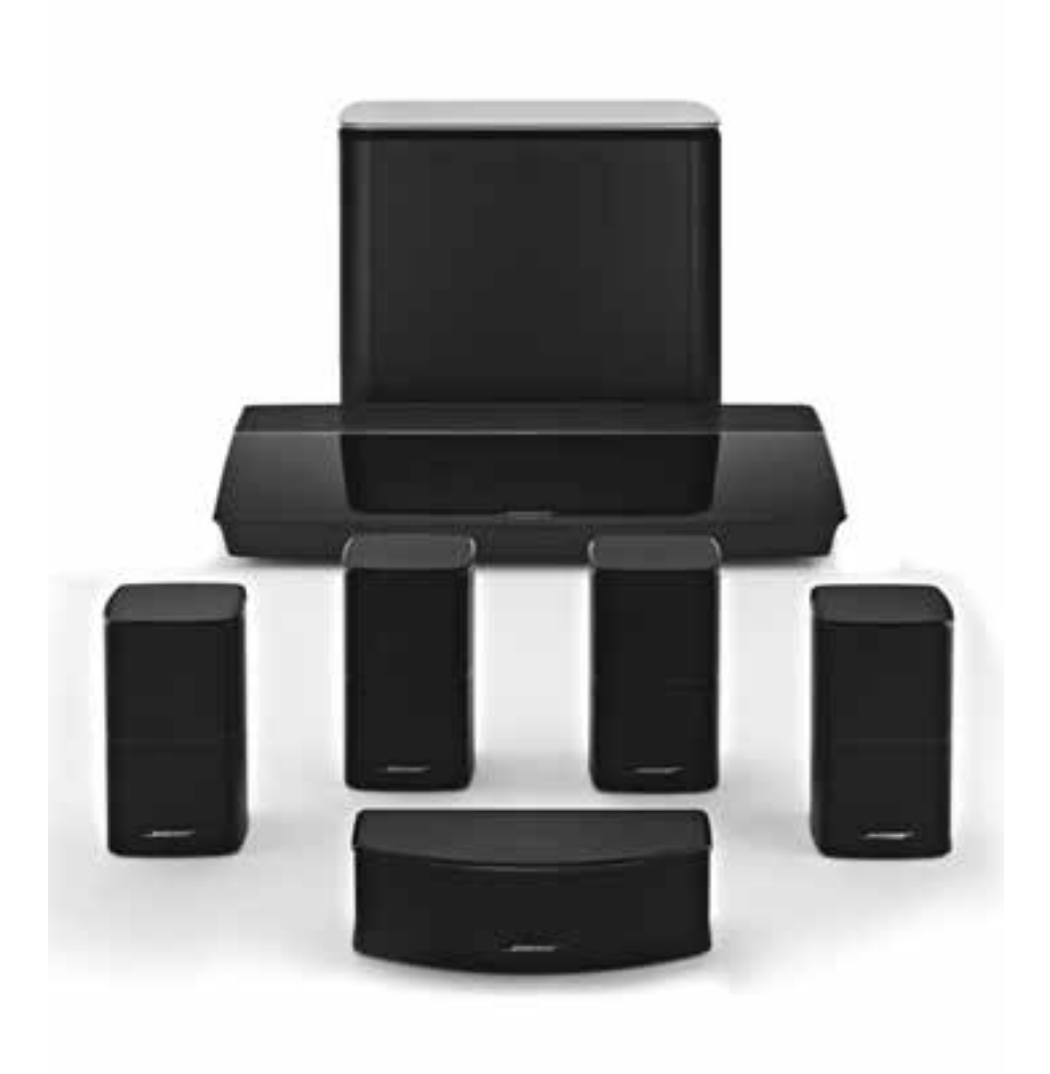

#### Please read and keep all safety and use instructions.

- 1. Read these instructions.
- 2. Keep these instructions.
- 3. Heed all warnings.
- 4. Follow all instructions.
- 5. Do not use this apparatus near water.
- 6. Clean only with a dry cloth.
- 7. Do not block any ventilation openings. Install in accordance with the manufacturer's instructions.
- 8. Do not install near any heat sources such as radiators, heat registers, stoves, or other apparatus (including amplifiers) that produce heat.
- 9. Protect the power cord from being walked on or pinched particularly at plugs, convenience receptacles, and the point where they exit from the apparatus.
- 10. Only use attachments/accessories specified by the manufacturer.
- 11. Unplug this apparatus during lightning storms or when unused for long periods of time.
- 12. Refer all servicing to qualified personnel. Servicing is required when the apparatus has been damaged in any way, such as power-supply cord or plug is damaged, liquid has been spilled or objects have fallen into the apparatus, the apparatus has been exposed to rain or moisture, does not operate normally, or has been dropped.

**/ /** 

This symbol on the product means there is uninsulated, dangerous voltage within the product enclosure that may present a risk of electrical shock.

This symbol means there are important operating and maintenance instructions in this guide.

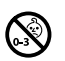

Contains small parts which may be a choking hazard. Not suitable for children under age 3.

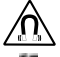

This product contains magnetic material. Consult your physician on whether this might affect your implantable medical device.

This product contains a tempered glass surface. Use caution to avoid impact. In the event of breakage, use care in handling broken glass.

- To reduce the risk of fire or electrical shock, do NOT expose this product to rain, liquids or moisture.
- Do NOT expose this product to dripping or splashing, and do not place objects filled with liquids, such as vases, on or near the product.
- Keep the product away from fire and heat sources. Do NOT place naked flame sources, such as lighted candles, on or near the product.
- · Do NOT make unauthorized alterations to this product.
- Do NOT use a power inverter with this product.
- · Do NOT use in vehicles or boats.
- The speaker wire and interconnect cables included with this system are not approved for in-wall installation. Please check your local building codes for the correct type of wire and cable required for in-wall installation.
- · Use this product only with the power supply provided.
- Where the mains plug or an appliance coupler is used as the disconnect device, the disconnect device shall remain readily operable.

(2000m)

仅适用于 2000m 以下地区安全使用 Use at altitude less than 2000 meters only.

- Due to ventilation requirements, Bose does not recommend placing the product in a confined space such as in a wall cavity or in an enclosed cabinet.
- Do not place or install the bracket or product near any heat sources, such as fireplaces, radiators, heat registers or other apparatus (including amplifiers) that produce heat.
- · The product label is located on the bottom of the console.

**NOTE:** This equipment has been tested and found to comply with the limits for a Class B digital device, pursuant to Part 15 of the FCC Rules. These limits are designed to provide reasonable protection against harmful interference in a residential installation. This equipment generates, uses, and can radiate radio frequency energy and, if not installed and used in accordance with the instructions, may cause harmful interference to radio communications. However, there is no guarantee that interference will not occur in a particular installation. If this equipment does cause harmful interference to radio or television reception, which can be determined by turning the equipment off and on, the user is encouraged to try to correct the interference by one or more of the following measures:

- Reorient or relocate the receiving antenna.
- · Increase the separation between the equipment and receiver.
- · Connect the equipment into an outlet on a circuit different from that to which the receiver is connected.
- · Consult the dealer or an experienced radio/TV technician for help.

Changes or modifications not expressly approved by Bose Corporation could void the user's authority to operate this equipment.

This device complies with part 15 of the FCC Rules and with Industry Canada license-exempt RSS standard(s). Operation is subject to the following two conditions: (1) This device may not cause harmful interference, and (2) this device must accept any interference received, including interference that may cause undesired operation.

This device for operation in the 5150 - 5250 MHz is only for indoor use to reduce the potential for harmful interference to co-channel mobile satellite systems.

W52/W53 for Indoor Use Only.

This device complies with FCC and Industry Canada radiation exposure limits set forth for general population.

This equipment should be installed and operated with a minimum distance of 20 cm between radiator and your body.

This transmitter must not be co-located or operating in conjunction with any other antenna or transmitter.

#### Management Regulation for Low-power Radio-frequency Devices

#### Article XII

According to "Management Regulation for Low-power Radio-frequency Devices" without permission granted by the NCC, any company, enterprise, or user is not allowed to change frequency, enhance transmitting power or alter original characteristic as well as performance to an approved low power radio-frequency devices.

#### Article XIV

The low power radio-frequency devices shall not influence aircraft security and interfere legal communications; If found, the user shall cease operating immediately until no interference is achieved. The said legal communications means radio communications operated in compliance with the Telecommunications Act.

The low power radio-frequency devices must be susceptible with the interference from legal communications or ISM radio wave radiated devices.

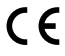

Bose Corporation hereby declares that this product is in compliance with the essential requirements and other relevant provisions of Directive 1999/5/EC and all other EU directive requirements. The complete declaration of conformity can be found at: www.Bose.com/compliance

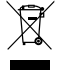

This symbol means the product must not be discarded as household waste, and should be delivered to an appropriate collection facility for recycling. Proper disposal and recycling helps protect natural resources, human health and the environment. For more information on disposal and recycling of this product, contact your local municipality, disposal service, or the shop where you bought this product.

|                                                        | Name                                       | s and Conte          | nts of Toxic or        | Hazardous Sub          | stances or Elements                 |                                           |
|--------------------------------------------------------|--------------------------------------------|----------------------|------------------------|------------------------|-------------------------------------|-------------------------------------------|
|                                                        | Toxic or Hazardous Substances and Elements |                      |                        |                        |                                     |                                           |
| Part Name                                              | Lead<br>(Pb)                               | Mercury<br>(Hg)      | Cadmium<br>(Cd)        | Hexavalent<br>(CR(VI)) | Polybrominated<br>Biphenyl<br>(PBB) | Polybrominated<br>diphenylether<br>(PBDE) |
| PCBs                                                   | Х                                          | 0                    | 0                      | 0                      | 0                                   | 0                                         |
| Metal Parts                                            | Х                                          | 0                    | 0                      | 0                      | 0                                   | 0                                         |
| Plastic Parts                                          | 0                                          | 0                    | 0                      | 0                      | 0                                   | 0                                         |
| Speakers                                               | Х                                          | 0                    | 0                      | 0                      | 0                                   | 0                                         |
| Cables                                                 | Х                                          | 0                    | 0                      | 0                      | 0                                   | 0                                         |
| This table is prepared in ac                           | cordance wit                               | th the provisions of | of SJ/T 11364.         |                        |                                     | _                                         |
| O: Indicates that this toxic<br>requirement of GB/T 26 | or hazardous<br>572.                       | s substance conta    | ined in all of the hom | ogeneous materials fo  | r this part is below the limit      | <b>A</b> 5                                |

X: Indicates that this toxic or hazardous substance contained in at least one of the homogeneous materials used for this part is above the limit requirement of GB/T 26572.

#### Please complete and retain for your records

The serial and model numbers are located on the side of the carton.

Serial number: Model number:

Please keep your receipt with your owner's guide. Now is a good time to register your Bose product. You can easily do this by going to http://global.Bose.com/register

Date of Manufacture: The first bolded digit in the serial number indicates the year of manufacture; "6" is 2006 or 2016.

China Importer: Bose Electronics (Shanghai) Company Limited, Part C, Plan 9, No. 353 North Riying Road, China (Shanghai) Pilot Free Trade Zone.

EU Importer: Bose GP, Castleblayney Road, Carrickmacross, County Monaghan, Ireland

Mexico Importer: Bose de México, S. de R.L. de C.V., Paseo de las Palmas 405-204, Lomas de Chapultepec, 11000 México, D.F. Phone number: 001 800 900 2673.

Taiwan Importer: Bose Taiwan Branch, 9F-A1, No.10, Section 3, Minsheng East Road, Taipei City 104, Taiwan. Phone number: 886 2 2514 7977.

Apple and the Apple logo are trademarks of Apple Inc., registered in the U.S. and other countries. App Store is a service mark of Apple Inc.

Android, Google Play, and the Google Play logo are trademarks of Google Inc.

Amazon, Amazon Music, Kindle, Fire and all related logos are trademarks of Amazon, Inc. or its affiliates.

The *Bluetooth*<sup>\*</sup> word mark and logos are registered trademarks owned by Bluetooth SIG, Inc. and any use of such marks by Bose Corporation is under license.

**DOLBY** AUDIO" Dolby, Dolby Audio and the double-D symbol are trademarks of Dolby Laboratories.

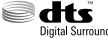

For DTS patents, see http://patents.dts.com. Manufactured under license from DTS, Inc. DTS, the Symbol, DTS in combination with the Symbol, and DTS Digital Surround are registered trademarks or trademarks of DTS, Inc. in the United States and/or other countries. ©DTS, Inc. All Rights Reserved.

The terms HDMI and HDMI High-Definition Multimedia Interface, and the HDMI logo are trademarks or registered trademarks of HDMI Licensing LLC in the United States and other countries.

iHeartRadio is a registered trademark of iHeartMedia, Inc.

Deezer is a registered trademark of Blogmusik SAS.

This product is protected by certain intellectual property rights of Microsoft. Use or distribution of such technology outside of this product is prohibited without a license from Microsoft.

The N-Mark is a trademark or registered trademark of NFC Forum, Inc. in the United States and in other countries.

Pandora, the Pandora logo, and the Pandora trade dress are trademarks or registered trademarks of Pandora Media, Inc. used with permission.

SiriusXM Internet Radio subscription sold separately and available only to those at least 18 years of age residing in the U.S. and Puerto Rico. To subscribe to SiriusXM Internet Radio in the U.S., U.S. customers should visit www.sirius.com or call 1-888-539-7474.

SiriusXM and all related marks and logos are trademarks of Sirius XM Radio Inc. and its subsidiaries. All rights reserved.

SoundTouch and the wireless note design are registered trademarks of Bose Corporation in the U.S. and other countries.

This product incorporates Spotify software which is subject to 3rd party licenses found here: www.spotify.com/connect/third-party-licenses

Spotify is a registered trademark of Spotify AB.

Designed with UEI Technology<sup>™</sup>. Under License from Universal Electronics, Inc. © UEI 2000-2016

Wi-Fi is a registered trademark of Wi-Fi Alliance".

Windows is a registered trademark of Microsoft Corporation in the United States and other countries.

Bose Corporation Headquarters: 1-877-230-5639

©2016 Bose Corporation. No part of this work may be reproduced, modified, distributed or otherwise used without prior written permission.

#### **Getting Started**

| 8  |
|----|
| 9  |
| 9  |
| 10 |
| 10 |
| 11 |
| 12 |
|    |

#### Setting Up the System

| UNIFY® system overview | 13 |
|------------------------|----|
| UNIFY® setup           | 14 |

#### Using the Remote Control

| Remote control overview | 15 |
|-------------------------|----|
| Using the SOURCE button | 16 |
| Function buttons        | 16 |
| Adjusting volume        | 16 |
| Using the MORE button   | 16 |
| The AV OUTPUT menu      | 16 |
| The AV SETTINGS menu    | 17 |
| Remote glow button      | 17 |
|                         |    |

#### SoundTouch<sup>\*</sup> App Setup

| Download and install the SoundTouch® app | 18 |
|------------------------------------------|----|
| SoundTouch® Owner's Center               | 18 |

#### **Existing SoundTouch<sup>\*</sup> Users**

| Add the system to an existing account | 19 |
|---------------------------------------|----|
| Connect the system to a new network   | 19 |

#### **Preset Personalization**

| Set a preset                              | 20 |
|-------------------------------------------|----|
| Play a preset                             | 20 |
| Set a preset using your remote control    | 20 |
| Select a preset using your remote control | 20 |

#### CONTENTS

#### Bluetooth<sup>\*</sup> Technology

| Connect your mobile device                                       | 21 |
|------------------------------------------------------------------|----|
| Pair a device with NFC                                           | 22 |
| Control your connected mobile device from the remote control     | 22 |
| Connect using the <i>Bluetooth</i> feature on your mobile device | 22 |
| Connect using your remote control                                | 23 |
| Disconnect a mobile device                                       | 23 |
| Pair another mobile device                                       | 23 |
| Reconnect a device                                               | 23 |
| Clear the system's <i>Bluetooth</i> pairing list                 | 23 |

-----

#### **Advanced Features**

| Disabling Wi-Fi® capability  | 24 |
|------------------------------|----|
| Re-enabling Wi-Fi capability | 24 |
| Updating the system software | 24 |

#### **Getting System Information**

| System status indicators                        | 25 |
|-------------------------------------------------|----|
| Console LED indicator                           | 25 |
| Acoustimass® wireless bass module LED indicator | 26 |
| Wireless receiver LED indicator                 | 26 |

#### **Care and Maintenance**

| Cleaning              | 27 |
|-----------------------|----|
| Customer service      | 27 |
| Limited warranty      | 27 |
| Technical information | 27 |
| SERVICE connector     | 27 |

#### Troubleshooting

| Common solutions           | 28 |
|----------------------------|----|
| Setting up your IR emitter | 31 |
| Checking for sound         | 32 |

#### **Appendix A: Installation Reference**

| Front console panel                               | 33 |
|---------------------------------------------------|----|
| Back console panel                                | 33 |
| Connecting an AC-2 adapter                        | 34 |
| Installing the front speakers                     | 35 |
| Connecting the front speakers to the console      | 36 |
| Installing the rear speakers                      | 37 |
| Identifying switch settings on wireless receivers | 38 |
| Connecting the rear speakers                      | 38 |
| Connecting the rear speakers to power             | 39 |
| Mounting your speakers                            | 39 |
|                                                   |    |

#### **Appendix B: System Maintenance**

| Replacing the remote control's batteries 4 | 40 |
|--------------------------------------------|----|
|--------------------------------------------|----|

#### Appendix C: Alternate Wired Setup

| Unable to pair the Acoustimass® wireless bass module with the console  | 41 |
|------------------------------------------------------------------------|----|
| Unable to pair the wireless receivers with the console (rear speakers) | 42 |

## Unpacking

The parts of your new Lifestyle® Home Entertainment System are packaged in four layers, some of which contain multiple boxes of components. Each box is marked by icons to indicate its contents.

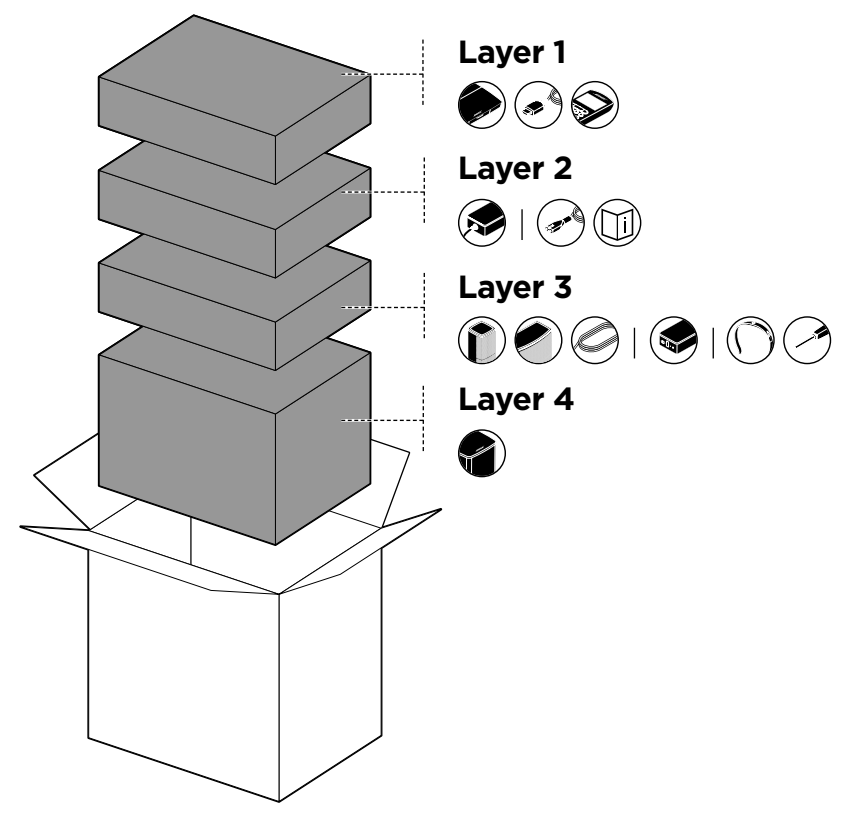

**Note:** If part of the system is damaged or the glass on your console or Acoustimass<sup>®</sup> wireless bass module is broken, do not use it. Contact your authorized Bose<sup>®</sup> dealer or Bose customer service.

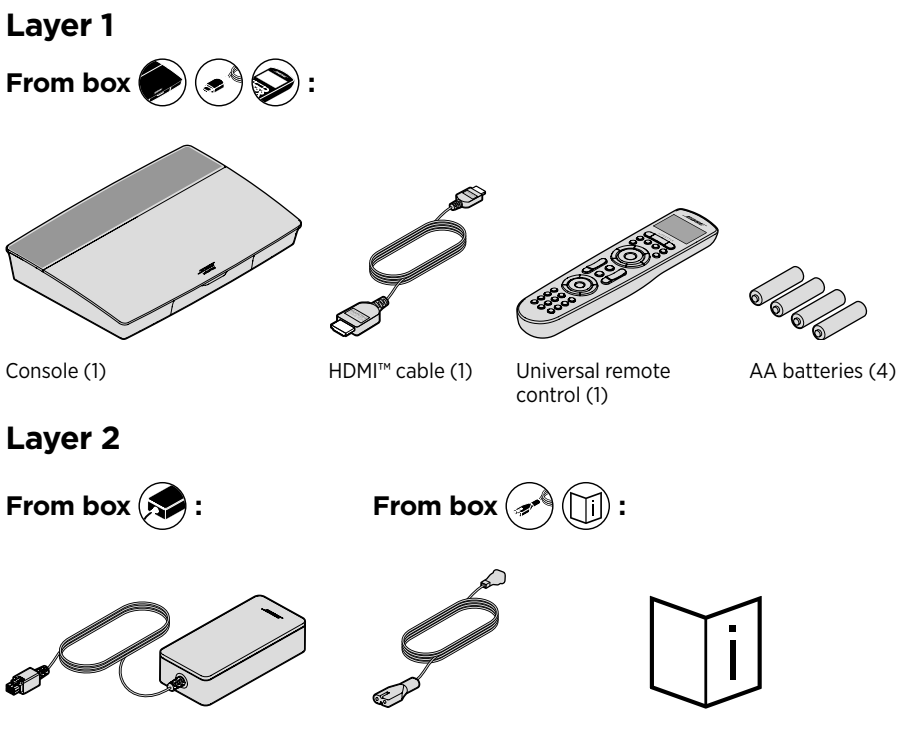

Console power supply (1)

Power cords (4)\*

Owner's guide (1)

\*May ship with multiple power cords. Use the power cord for your region.

#### Layer 3

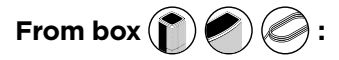

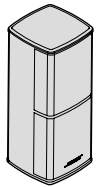

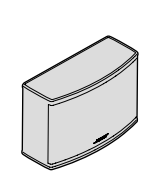

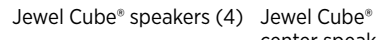

center speaker (1)

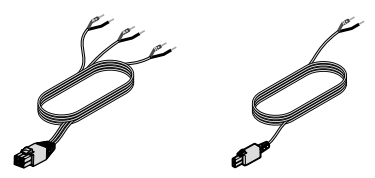

Front speaker cable (1) Rear speaker cables (2)

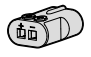

AC-2 adapters (5)

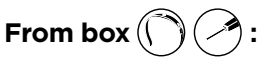

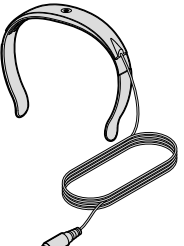

ADAPTiQ® headset (1)

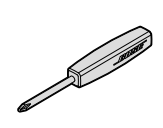

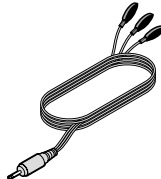

IR emitter (1)

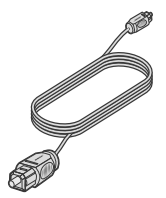

------

Optical cable (1)

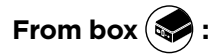

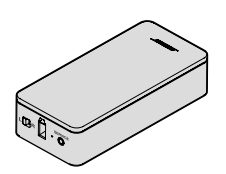

Wireless receivers (2)

Screwdriver (1)

Layer 4

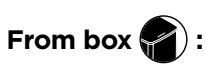

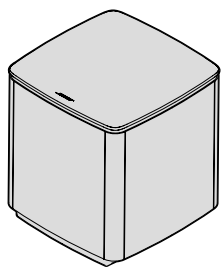

Acoustimass<sup>®</sup> wireless bass module (1)

### **Placement guidelines**

To avoid interference, keep other wireless equipment 1 - 3 ft. (0.3 - 0.9 m) away from the system. Place your system outside of and away from metal objects and direct heat sources.

| Component                            | Recommended placement                                                                                                    |
|--------------------------------------|----------------------------------------------------------------------------------------------------|
| Console                              | • Place the console near your components. The recommended placement is near your TV.                                                                                                    |
|                                      | <ul> <li>Do NOT place the TV or any other components on top of your console.</li> <li>Place your console in a well-ventilated area</li> </ul>                                                           |
|                                      | Make sure there is an AC (mains) outlet nearby.                                                                                                    |
|                                      | <b>Note:</b> Until your system is completely installed, keep the control console positioned for easy access to its rear connector panel.                                                                |
| Acoustimass®<br>wireless bass        | <ul> <li>Stand the bass module on its rubber feet along the same wall as your<br/>TV, or along any other wall in the front third of the room.</li> </ul>                                                |
| module                               | Choose a stable and level surface. Vibration can cause the bass module to move, particularly on smooth surfaces like marble, glass or highly polished wood.                                             |
|                                      | • Keep the front side of the bass module at least 3 in. (8 cm) from any other surface. Blocking the port on the bottom of this side can affect acoustic performance.                                    |
|                                      | Make sure there is an AC (mains) outlet nearby.                                                                                                    |
| Front speakers                       | <ul> <li>Place one speaker to the left and one speaker to the right of the TV.</li> <li>If placing the speakers in an enclosed bookcase shelf, position them at the front edge of the shelf.</li> </ul> |
| Center speaker                       | <ul> <li>Place the center speaker on a stable and level surface directly above or<br/>below your TV.</li> </ul>                                                                                         |
| Rear speakers/<br>wireless receivers | • Place the rear speakers toward the back of the room behind the viewers at ear height (when seated) or higher, if possible.                                                                            |
|                                      | Confirm that the switch on one wireless receiver is set to L (left).                                                                                                    |
|                                      | • Confirm that the switch on the other wireless receiver is set to <b>R</b> (right).                                                                                                    |
|                                      | • Facing the TV, place the speaker and <b>L</b> wireless receiver on the left side                                                                                                    |
|                                      | of the footh.                                                                                                    |
|                                      | <ul> <li>Facing the TV, place the speaker and <b>R</b> wireless receiver on the right side of the room.</li> </ul>                                                                                      |

### Sample system placement

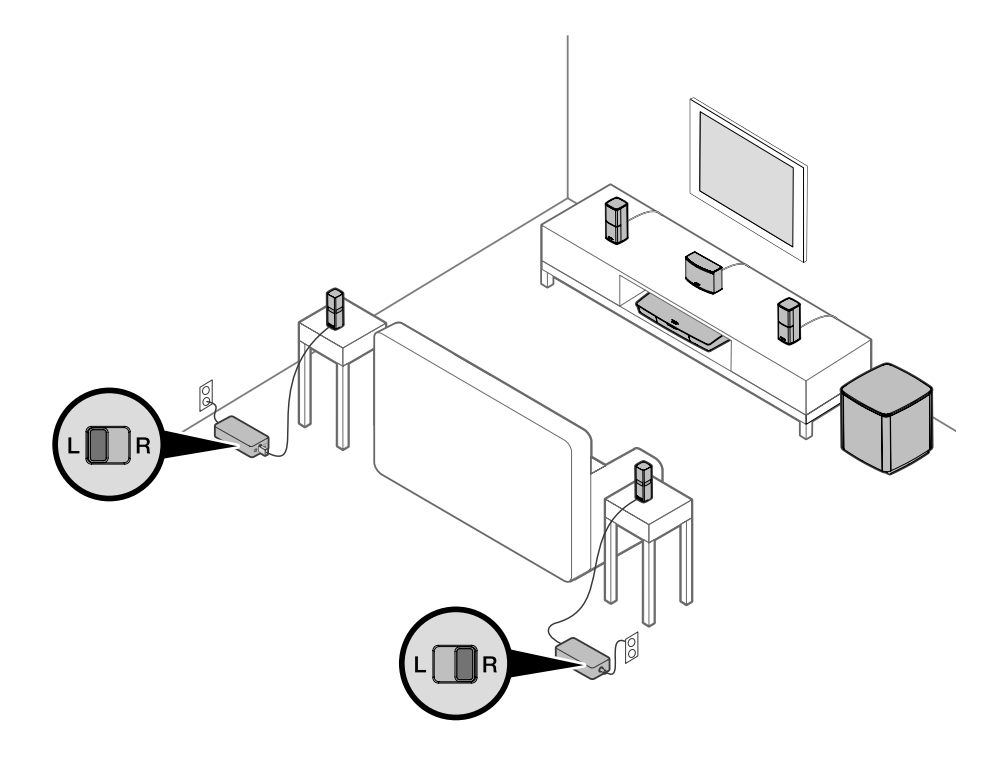

-----

### **UNIFY**<sup>®</sup> system overview

The UNIFY intelligent integration system guides you through the initial process of setting up and configuring your system. It helps you choose the correct cables and inputs and programs the Bose® remote control to operate your connected devices.

**Note:** Before you begin, make sure you have one hour set aside for system setup.

| Menu item                  | What you can do                                                                                            |
|----------------------------|----------------------------------------------------------------------------------------------------|
| Bluetooth Setup            | Manage your <i>Bluetooth</i> devices.                                                                      |
| Device Management          | Add another device or accessory to your system.                                                            |
| Network Setup              | Connect your system to your home network.                                                                  |
| Software Update            | Perform a system software update.                                                                          |
| Front Connector Input      | Set the default usage of your front headphones/AUX input (see page 33).                                    |
| CEC Settings               | Adjust the CEC functionality of your console.                                                              |
|                            | Default On: CEC is enabled                                                                                 |
|                            | Alternate On: Prevents CEC-enabled devices from changing the<br>currently selected source                  |
|                            | • Off: CEC is turned off                                                                                   |
| ADAPTiQ®                   | Start the ADAPTiQ audio calibration process. Once completed, this menu option disables or enables ADAPTiQ. |
| TV Remote Setup            | Program the remote control to use your TV.                                                                 |
| Advanced TV<br>Audio Setup | Learn more about HDMI (ARC) and set up your preferred usage.                                               |
| Speaker Management         | Revisit your system's speaker setup.                                                                       |
| Language Select            | Change the language of the on-screen display.                                                              |
| Tutorial                   | A series of optional procedures to help guide you through system's key features, such as SoundTouch®.      |
| Exit                       | Close the UNIFY menu.                                                                                      |

### **UNIFY®** setup

| Step                       | Objective                                                                                                    |
|----------------------------|----------------------------------------------------------------------------------------------------|
| Pair the remote control    | Connect the system's remote control to the console.                                                                             |
| Choose language            | Select your language from the on-screen list.                                                                                   |
| Connect to network         | Select and connect to your home Wi-Fi network or Ethernet.                                                                      |
| Software update            | Update system software to provide the most current functionality.                                                               |
| Wired speakers             | Connect the front speakers to the console.                                                                                      |
| Wireless speakers          | Connect the rear speakers and Acoustimass® wireless bass module to the console.                                                 |
| TV remote                  | Set up the system's remote control to control your TV.                                                                          |
| Adding devices             | Connect your additional sources.                                                                                                |
| ADAPTiQ <sup>®</sup> setup | Customizes the sound of the system to the acoustics of your listening area.                                                     |
| Tutorial                   | A series of optional procedures to help guide you through the rest of your system's features, such as SoundTouch <sup>®</sup> . |

------

-----

The following steps are part of the initial UNIFY setup process:

After completing the initial setup, you can access the UNIFY menu at any time to change your system setup and configuration. Press the **SETUP** button on the remote control to start UNIFY setup.

#### **Remote control overview**

The Bose® advanced RF (radio frequency) remote control works from anywhere in your room without requiring you to aim the remote control at the console.

The remote control's display is an essential part of your Lifestyle® experience. It guides you through your sources and system settings.

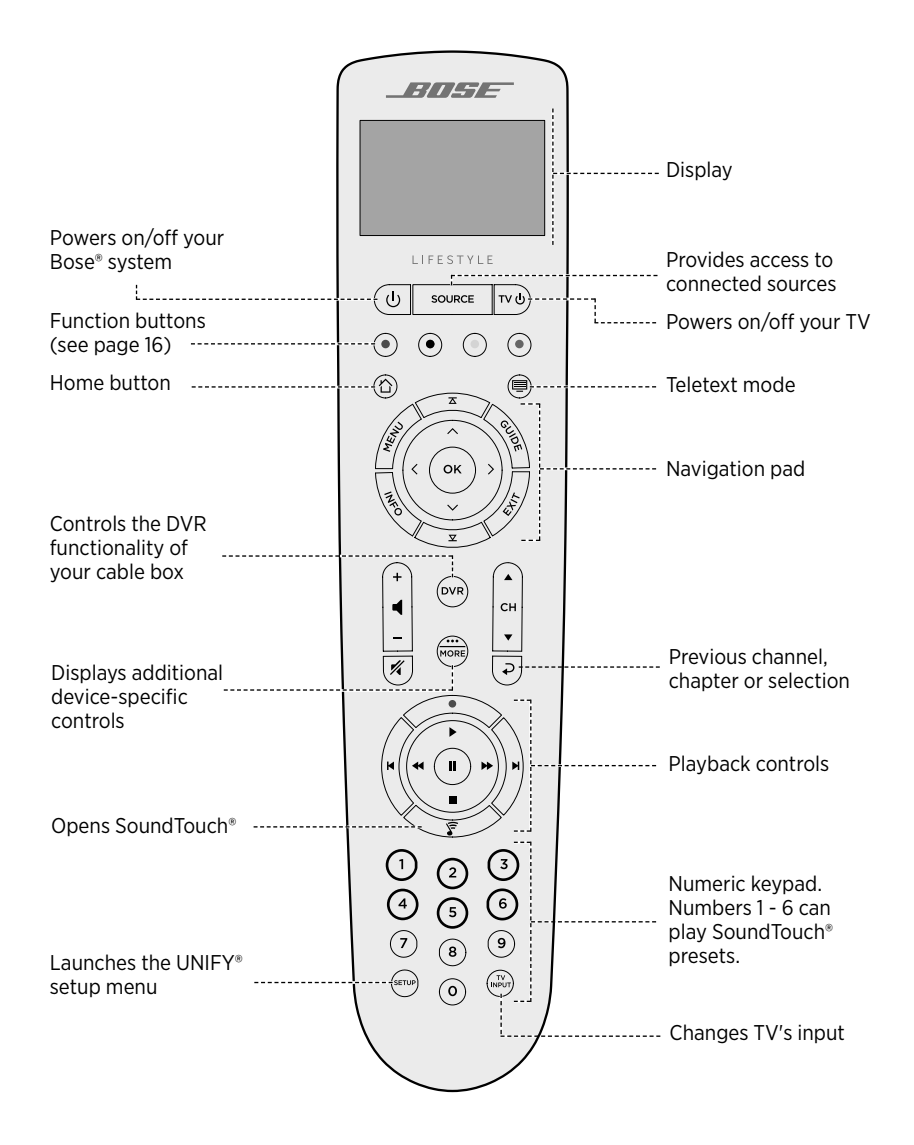

# Using the SOURCE button

The **SOURCE** button is used to switch between connected sources. Access sources using the navigation pad on your remote control.

Once a source is highlighted, press **OK** to select it.

### **Function buttons**

The red, green, yellow and blue buttons on the remote control correspond with the color-coded function buttons on your cable/satellite box or teletext functions.

- Cable/satellite box functions: refer to your cable/satellite box owner's guide.
- **Teletext functions:** correspond with color-coded page numbers, headings or shortcuts on a teletext display.

## Adjusting volume

To see your volume level, refer to your remote control's display.

- Press + to increase the volume.
- Press to decrease the volume.
- Press 💋 to mute or unmute the audio.
- **Note:** If you still hear audio from your TV's speakers after setting up your system, disable the speakers through your TV's settings menu.

### Using the MORE button

The MORE button is lets you access additional selections through the remote control's display that pertain to your currently-selected source, as well as other system control functionality.

- 1. Press 💮 .
- 2. Press  $\blacktriangle$  or  $\mathbf{\nabla}$  to select a function on your remote control's display.
- 3. Press OK.

### The AV OUTPUT menu

The AV OUTPUT menu displays the current video resolution, frame rate, audio format and number of audio channels for the currently selected source.

- 1. Press 🗰 on your remote control.
- 2. Select AV OUTPUT.
- 3. Press the **OK** button.
- 4. Press EXIT.

### The AV SETTINGS menu

The AV SETTINGS menu lets you adjust certain system settings. The number of items that appear depends on the currently-selected source. To access the menu:

- 1. Press in your remote control.
- 2. Select AV SETTINGS.
- 3. Press the **OK** button to display the AV SETTINGS menu for the current source.
- 4. Press  $\blacktriangle$  or  $\mathbf{\nabla}$  to highlight the option you want to change.
- 5. Press **OK** to select the setting.
- 6. Press **EXIT** when done.

| AV setting          | Objective                                                                                                    |
|---------------------|----------------------------------------------------------------------------------------------------|
| SYSTEM AV           | Adjust your system's treble, bass, center and surround audio levels.                                                                                                    |
| SOURCE AV           | <ul> <li>AUDIO:</li> <li>Dialogue mode enhances speech clarity.</li> <li>Movie mode provides balanced playback for most listening situations.</li> <li>Night mode adjusts dialog and volume during loud scenes.</li> <li>Music mode provides optimized playback for music.</li> <li>AV SYNC: Adjust the timing between your device's audio and video.</li> <li>AUDIO TRACK: Select between multiple language tracks.</li> </ul> |
| NOTIFICATION        | Enables a flash on your remote control's display to notify you when an input is required.                                                                                                    |
| RESTORE<br>DEFAULTS | Restores your audio to default values.                                                                                                    |
| REMOTE INFO         | Displays your remote control's serial number and software version.                                                                                                    |

#### **Remote glow button**

The SoundTouch<sup>®</sup> app lets you set up and control SoundTouch<sup>®</sup> from your smartphone, tablet or computer. Using the app, your smart device acts as a remote for your console.

From the app, you can manage your SoundTouch® settings, add music services, explore local and global Internet radio stations, set and change presets and stream music. New features are added periodically.

Note: If you have already set up SoundTouch® for another system, see page 19.

#### Download and install the SoundTouch<sup>®</sup> app

On your smartphone or tablet, download the Bose® SoundTouch® app.

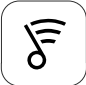

#### SoundTouch® app

- Apple users: download from the App Store
- Android<sup>™</sup> users: download on the Google Play<sup>™</sup> store
- Amazon Kindle Fire users: download from the Amazon Appstore for Android

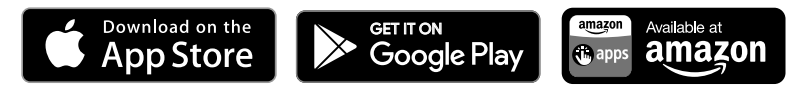

Follow the instructions in the app to complete setup, including adding the system to your Wi-Fi network, creating a SoundTouch® account, adding a music library and using music services.

Once you set up the system on your home Wi-Fi network, you can control it from any smartphone or tablet on the same network.

- **Tip:** You must use the same SoundTouch® account for all devices connected to your console.
- **Note:** If you have already added your system to your Wi-Fi network, select **SYSTEM ALREADY ON NETWORK** when prompted in the app.

#### SoundTouch<sup>®</sup> Owner's Center

#### Icon Content Support / LS600

This website provides access to the owner support center, which includes: owner's manuals, articles, tips, tutorials, a video library, and the owner community where you can post questions and answers.

### Add the system to an existing account

If you have already set up SoundTouch  $^{\circ}$  on another system, you do not need to download the SoundTouch  $^{\circ}$  app again.

From within the app, select  $\equiv$  > Settings > Add or Reconnect Speaker.

The app guides you through setup.

#### Connect the system to a new network

If your network information changes, add your system to your new network. You can do this by putting your system into setup mode.

- 1. From within the app, select ≡> Settings > System Speaker and select your system.
- 2. Select CONNECT SPEAKER.

The app guides you through setup.

You can personalize six presets to your favorite streaming music services, stations, playlists, artists, albums or songs from your music library. You can access your music, at any time, with a simple touch of a button using the SoundTouch® app.

Before using presets, note the following:

- You can set presets from the app and the remote control.
- If the preset source is your music library, make sure the computer storing your music library is on and connected to the same network as the SoundTouch® console.
- You cannot set presets to a *Bluetooth* stream or cabled mobile device.

### Set a preset

- 1. Stream music using the app.
- 2. While the music is playing, press and hold a preset in the app.

### Play a preset

Once you personalize your presets, press a preset in the app to play it.

### Set a preset using your remote control

- 1. Press the  $\widehat{\boldsymbol{s}}$  on your remote control to access the SoundTouch source.
- Press and hold a number (from 1 6) on the numeric keypad to assign a new preset.
   A tone notifies you that a new preset has been set.

### Select a preset using your remote control

- 1. Assign your favorite stations as presets within the app.
- Press the SoundTouch<sup>®</sup> button F on your remote control to switch to the SoundTouch source.
- Select a preset by pressing a number (from 1 6) on the numeric keypad. The buttons are highlighted blue on your remote control for reference.

*Bluetooth* wireless technology lets you stream music from *Bluetooth* smartphones, tablets, computers or other devices to your console. Before you can stream music from a mobile device, you must connect the mobile device with your console.

#### Choosing your pairing method

You can pair your mobile device with the console using *Bluetooth* wireless technology or Near Field Communication (NFC).

#### What is NFC?

NFC is a technology that enables devices to establish wireless communication with each other by simply tapping the devices together. Refer to your device owner's guide to see if your model supports NFC.

| If your device does not support NFC or if you are unsure: | Follow the instructions for "Connect your mobile device."        |
|-----------------------------------------------------------|------------------------------------------------------------------|
| If your device supports NFC:                              | Follow the instructions for "Pair a device with NFC" on page 22. |

**Note:** If your device supports *Bluetooth* pairing via NFC, you can use either pairing method.

### **Connect your mobile device**

- 1. Press the **SOURCE** button on your remote control and select **Bluetooth** on your remote control's display.
- 2. Follow the on-screen instructions to place your console in pairing mode.
- 3. From within the SoundTouch® app, select your system from the device tray.
- 4. Select Bluetooth ₿.
- 5. Select CONNECT.
- 6. Select your Lifestyle® system from the mobile device list.

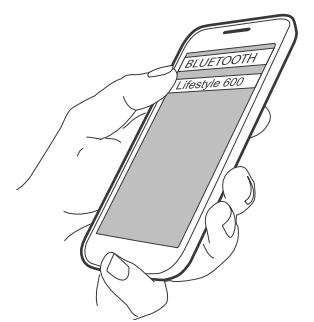

**Tip:** Look for the name you entered for your system in the app. If you didn't name your system, the default name appears.

Once connected, your system's name appears connected in the device list.

## Pair a device with NFC

- 1. With your system powered on, unlock your device and turn on the *Bluetooth* and NFC features. Refer to your device owner's guide to learn more about these features.
- Gently tap the NFC touchpoint on your mobile device to the area above the Bose<sup>®</sup> logo on the top of your Lifestyle<sup>®</sup> console.

Your mobile device may prompt you to accept pairing.

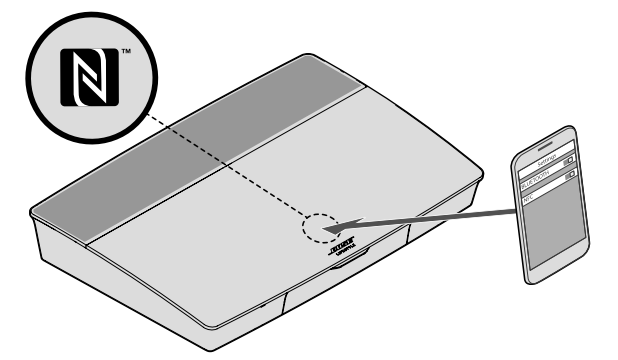

# Control your connected mobile device from the remote control

Once paired, you can use the remote control to access your connected mobile devices. Select *Bluetooth* from the **SOURCE** menu. To connect a device, see page 21.

You can use the remote to control the following subset of *Bluetooth* features on your system:

- · Pair and connect devices.
- View available artist information.
- Control playback (play, pause, stop, skip to the next track, etc.).
- Clear the pairing list.

# Connect using the *Bluetooth* feature on your mobile device

1. On your mobile device, turn on the *Bluetooth* feature.

Tip: The *Bluetooth* menu is usually found in the Settings menu.

2. Select your system from the mobile device list.

### **Connect using your remote control**

You can stream audio from a device to your console.

- 1. Turn on the *Bluetooth* feature on your device.
- On your remote control, choose the *Bluetooth* source through the **SOURCE** menu. The console connects to the last device that streamed music to the system.
- 3. On the device, play music.

### **Disconnect a mobile device**

Turn off the *Bluetooth* feature on your mobile device.

#### Pair another mobile device

To pair another device, press the **SETUP** button and select "*Bluetooth* Setup" (see page 13).

### **Reconnect** a device

• When powered on, the console tries to reconnect with the most recently connected device.

Note: The device must be within range and powered on.

• If your device supports NFC, gently tap the NFC touchpoint on your mobile device to the area above the Bose<sup>®</sup> logo on the top of your console.

### Clear the system's Bluetooth pairing list

From within the app, select  $\equiv$  > Settings > Speaker Settings > Select Speaker > Bluetooth<sup>®</sup> > Clear Bluetooth<sup>®</sup> Pairing List > Clear.

The pairing list clears.

You can also clear your system's pairing list on the console.

- 1. Press the SETUP button.
- 2. Select "Bluetooth Setup."
- 3. Select "Clear Bluetooth pairing list."

## **Disabling Wi-Fi capability**

- 1. Press and hold your console's SOURCE button for 10 seconds.
- 2. Release the **SOURCE** button.

## **Re-enabling Wi-Fi capability**

Your system's Wi-Fi automatically re-enables when powering on your system.

## Updating the system software

If your system is connected to your home network, it checks for software updates every time the system is used. If an update is available, it begins downloading automatically.

If an update was fully downloaded, on-screen text prompts you when powering down the console that it is ready to be installed. Your system shuts down automatically after installation.

### System status indicators

The front of the console has an LED indicator that shows system status. The LED glows according to system state.

#### **Console LED indicator**

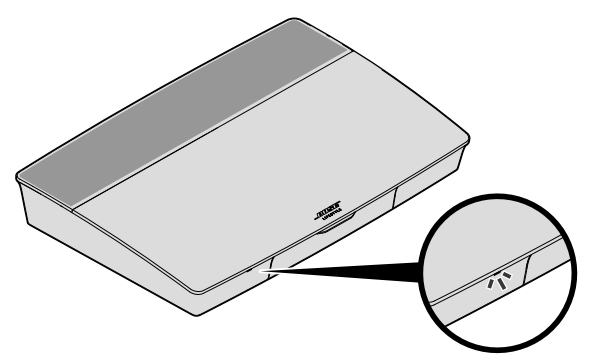

| Indicator activity | System state                                    |
|--------------------|-------------------------------------------------|
| Off                | System is off                                   |
| Blinking white     | System is powering on                           |
| Solid white        | System powered on                               |
| Blinking amber     | Downloading system software update              |
| Solid amber        | No network connection                           |
| Solid red          | Firmware error - contact Bose® customer service |

#### Acoustimass<sup>®</sup> wireless bass module LED indicator

\_ \_ \_ \_ \_ \_ \_ \_ \_

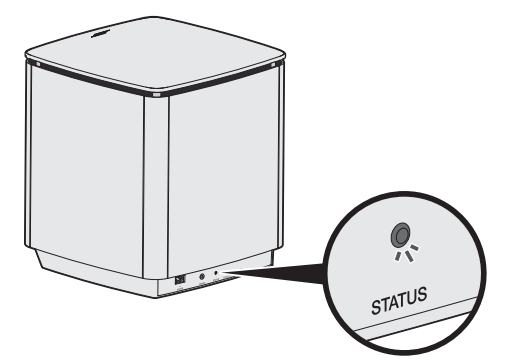

| Indicator activity | System state                                    |
|--------------------|-------------------------------------------------|
| Blinking amber     | Ready to pair                                   |
| Solid white        | Connected to the console                        |
| Solid amber (dim)  | Disconnected from the console                   |
| Blinking white     | Downloading system software update              |
| Blinking red       | Firmware error - contact Bose® customer service |

#### Wireless receiver LED indicator

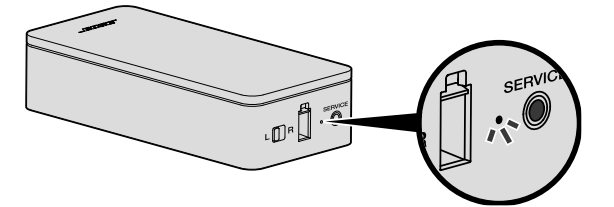

| Indicator activity | System state                                    |
|--------------------|-------------------------------------------------|
| Blinking amber     | Ready to pair                                   |
| Solid white        | Connected to the console                        |
| Solid amber (dim)  | Disconnected from the console                   |
| Blinking white     | Downloading system software update              |
| Blinking red       | Firmware error - contact Bose® customer service |

### Cleaning

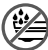

Do not allow liquids to spill onto the system or into any openings.

- Clean the exterior of the system with the provided cleaning cloth or another soft, dry cloth.
- Do not use any sprays near the system.
- Do not use any solvents, chemicals or cleaning solutions containing alcohol, ammonia or abrasives.
- Do not allow objects to drop into any openings.

#### **Customer service**

For additional help using the system:

- Visit global.Bose.com/Support/LS600
- Contact Bose® customer service.

## Limited warranty

Your system is covered by a limited warranty. Details of the limited warranty are provided on the product registration card that is in the carton. Please refer to the card for instructions on how to register. Failure to do so will not affect your limited warranty rights.

The warranty information provided with this product does not apply in Australia and New Zealand. See our website at www.bose.com.au/warranty or www.bose.co.nz/warranty for details of the Australia and New Zealand warranty.

#### **Technical information**

#### U.S.A./Canada/International:

- Console: 10VDC 3.3A, 44VDC 1.25A
- Wireless receivers: 100-240V 50/60 Hz, 30W
- + Acoustimass° wireless bass module: 100–240V  $\sim$  50/60 Hz, 180W

#### **SERVICE connector**

The SERVICE connector is for service use only. Do not insert any cables into this connector.

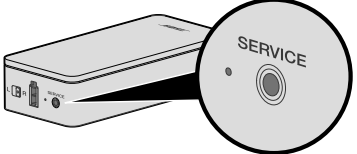

#### TROUBLESHOOTING

If you experience problems with your home entertainment system:

- Make sure that all system components are connected to an AC (mains) outlet.
- · Secure all cables.
- Check the state of system status indicators (see page 25).
- Move the system away from possible interference (wireless routers, cordless phones, televisions, microwaves, etc.).
- Verify the system is within the recommended range of wireless router or mobile device for proper operation.

If you could not resolve your issue, see the table below to identify symptoms and solutions to common problems. If you are unable to resolve your issue, contact Bose® customer service.

#### **Common solutions**

The following table lists symptoms and possible solutions to common problems.

| Symptom                                                               | Solution                                                                                                    |
|-----------------------------------------------------------------------|----------------------------------------------------------------------------------------------------|
| The system is not responding to initial                               | • Power on the control console manually from the front of the unit by pressing the <b>Power</b> button <b>U</b> .                                                               |
| operation of remote control                                           | <ul> <li>Press any button on your remote control. The system status<br/>indicator on the control console should blink with each press.</li> </ul>                               |
|                                                                       | • Make sure the remote control's batteries are installed correctly and do not need replacement (see page 40).                                                                   |
|                                                                       | • Unplug the power cord for the console, wait 30 seconds and plug it firmly into a live AC (mains) outlet.                                                                      |
| The remote does not<br>control a device added<br>during initial setup | Connect your IR emitter (see page 31).                                                                                                    |
| The TV is still playing sound                                         | Disable your TV speakers through your TV's settings menu.                                                                                                    |
| Poor video connection<br>from a source                                | Press the <b>SETUP</b> button on the control console and select your device's setup options. Follow the on-screen instructions to change a video connection.                    |
| System does not respond                                               | Select a connected device from the <b>SOURCE</b> menu.     Unplug the power cord for the console wait 30 seconds and plug it.                                                   |
|                                                                       | firmly into a live AC (mains) outlet.                                                                                                    |
| Problems related to HDMI (ARC)                                        | Make sure that the system's HDMI <sup>™</sup> cable is inserted into a connector on your TV labeled <b>ARC</b> or <b>Audio Return Channel</b> .                                 |
|                                                                       | If your TV does not have an HDMI ARC connector, press the <b>SETUP</b> button on the remote control and select "Advanced TV Audio Settings" from the UNIFY® menu (see page 13). |

| Symptom                                                                   | Solution                                                                                                    |
|---------------------------------------------------------------------------|----------------------------------------------------------------------------------------------------|
| Problems related to CEC                                                   | If the console is connected to your TV's HDMI ARC connector, make<br>sure that <b>Consumer Electronics Control (CEC)</b> is enabled in your TV<br>system menu. Your TV may refer to CEC by a different name.                                                      |
|                                                                           | For more information, refer to your TV owner's guide or press the <b>SETUP</b> button on the remote control and select "CEC Settings" from the UNIFY® menu (see page 13).                                                                                         |
| A connected device switches on its own                                    | Press the <b>SETUP</b> button on the remote control and select "Alternate On" from the "CEC Settings" UNIFY <sup>®</sup> menu item (see page 13).                                                                                                    |
| No sound from the system                                                  | <ul> <li>Increase the volume.</li> <li>Press the Mute button of the remote control to make sure the system is not muted.</li> <li>Make sure you have selected the correct source.</li> <li>Cycle through and test different sources.</li> </ul>                   |
|                                                                           | <ul> <li>Make sure that the HDMI<sup>™</sup> cable is inserted into a connector on<br/>your TV labeled ARC or Audio Return Channel. If your TV does<br/>not have an HDMI ARC connector, use a secondary audio cable in<br/>addition to the HDMI cable.</li> </ul> |
|                                                                           | <ul> <li>If using a secondary audio cable, insert the cable into a connector<br/>on your TV labeled <b>Output</b> or <b>OUT</b>.</li> </ul>                                                                                                    |
|                                                                           | • Unplug the power cord for the console, wait 30 seconds and plug it firmly into a live AC (mains) outlet.                                                                                                    |
| Cannot complete<br>network setup                                          | <ul> <li>Select the correct network name and enter password<br/>(case sensitive).</li> </ul>                                                                                                    |
|                                                                           | Connect to the network using an Ethernet cable.                                                                                                    |
| Connat complete                                                           | Connect the mahile device and the system to the same                                                                                                    |
| Cannot complete<br>SoundTouch® setup                                      | Wi-Fi network.                                                                                                    |
|                                                                           | <ul> <li>If you have already added your system to your Wi-Fi network,<br/>select SYSTEM ALREADY ON NETWORK when prompted in<br/>the app.</li> </ul>                                                                                                    |
|                                                                           | Enable Wi-Fi on the mobile device you are using for setup.                                                                                                    |
|                                                                           | Test your internet connection.                                                                                                    |
|                                                                           | Restart your mobile device.                                                                                                    |
|                                                                           | Restart your modem and router.     Ininstall the app reject the system and restart                                                                                                    |
|                                                                           | setup.                                                                                                    |
| Acoustimass® wireless<br>bass module status LED<br>is a solid amber (dim) | <ul> <li>Follow the on-screen troubleshooting prompts.</li> </ul>                                                                                                    |
|                                                                           | • Press the <b>SETUP</b> button on the control console or your remote and select "Speaker Management" to rerun setup (see page 14).                                                                                                    |
|                                                                           | Connect the bass module using a 3.5 mm stereo cable (see page 41).                                                                                                    |
|                                                                           | <ul> <li>Unplug the power cord for the Acoustimass, wait 30 seconds and<br/>plug it firmly into a live AC (mains) outlet.</li> </ul>                                                                                                    |
| Bass is too heavy or low                                                  | • Adjust the bass setting of the system (see page 17).                                                                                                    |
|                                                                           | <ul> <li>Run ADAPTiQ<sup>®</sup> audio calibration (see page 14).</li> </ul>                                                                                                    |
|                                                                           | Move the bass module away from nearby walls and corners.                                                                                                    |

-----

-----

### TROUBLESHOOTING

| Symptom                                                                                            | Solution                                                                                                    |
|----------------------------------------------------------------------------------------------------|----------------------------------------------------------------------------------------------------|
| The wireless receiver<br>status LEDs are solid<br>amber (dim)                                      | <ul> <li>Follow the on-screen troubleshooting prompts.</li> <li>Press the SETUP button on the control console or your remote and rerun the UNIFY* setup (see page 14).</li> <li>Unplug the power cords for the receivers, wait 30 seconds and plug them firmly into a live AC (mains) outlet.</li> <li>Make a wired connection to your rear speakers (see page 41).</li> </ul>                                                                                                    |
| Sound is distorted                                                                                 | <ul> <li>Cycle through and test different sources.</li> <li>Reduce the volume output level from any devices connected to the control console.</li> <li>Make sure the audio input cable from your source device is connected and not damaged.</li> <li>If you have not previously run ADAPTiQ<sup>®</sup>, select <b>ADAPTiQ<sup>®</sup></b> from the UNIFY<sup>®</sup> menu (see page 13).</li> <li>Unplug the power cord for the console, wait 30 seconds and plug it firmly into a live AC (mains) outlet.</li> </ul>     |
| No sound from a connected device                                                                   | <ul><li>Power on the device.</li><li>Cycle through and test different sources.</li><li>Refer to the device owner's manual.</li></ul>                                                                                                    |
| No TV picture, but audio<br>is heard                                                               | Make sure the TV video input selection is correct for the video source.                                                                                                    |
| A connected device<br>is not responding<br>consistently to remote<br>commands                      | <ul> <li>Try setting up the device again. Press the SETUP button on the control console. Select the device options and follow the on-screen instructions to set up the device again.</li> <li>Replace your remote's batteries (see page 40).</li> <li>Set up your IR emitter (see page 31).</li> </ul>                                                                                                    |
| Intermittent audio<br>dropouts heard on<br>coaxial digital audio<br>devices                        | <ul> <li>Confirm that the audio cable is properly connected to the console<br/>and the coaxial digital audio device.</li> <li>Cycle through and test different sources.</li> <li>Try setting up the device again. Press the SETUP button on the<br/>control console. Select the coaxial digital audio device options and<br/>follow the on-screen instructions to set up the device again.</li> <li>Unplug the power cord for the console, wait 30 seconds and plug it<br/>firmly into a live AC (mains) outlet.</li> </ul> |
| Not all remote buttons<br>have the desired function<br>while controlling a TV or<br>source device. | Press the SETUP button on your remote control and select<br>TV Remote Setup > Advanced setup.                                                                                                    |
| Connecting to a new<br>network or different<br>network                                             | <ul> <li>Press the SETUP button and select "Network Setup."</li> <li>If your network information has changed or to connect your system to another network, refer to the SoundTouch® in-app help.</li> <li>If having problems connecting wirelessly, connect to the network using an Ethernet cable.</li> </ul>                                                                                                    |

| Symptom                               | Solution                                                                                            |
|---------------------------------------|----------------------------------------------------------------------------------------------------|
| Cannot play <i>Bluetooth</i><br>audio | On your system:                                                                                     |
|                                       | • Pair a mobile device using the <i>Bluetooth</i> SOURCE screen.                                    |
|                                       | <ul> <li>Clear the system's pairing list using the SoundTouch<sup>®</sup> app:</li> </ul>           |
|                                       | <ul> <li>In the <i>Bluetooth</i> source, press the <b>MORE</b> button en<br/>your remote</li> </ul> |
|                                       | - Select CLEAR LIST.                                                                                |
|                                       | • Try pairing a different mobile device.                                                            |
|                                       | On your mobile device:                                                                              |
|                                       | • Disable and re-enable the <i>Bluetooth</i> feature.                                               |
|                                       | • Remove the system from the <i>Bluetooth</i> menu. Pair again.                                     |
|                                       | Refer to your device's documentation.                                                               |
|                                       | <ul> <li>See "No sound from the system" on page 29.</li> </ul>                                      |

#### Setting up your IR emitter

If you are having issues with the responsiveness of your remote and your connected devices, Bose® recommends using the provided IR emitter.

- **Note:** Use the IR emitter only if you are having remote control issues from a third party device. Make sure your
- 1. Remove the IR emitter from box  $(\bigcirc)$  (
- 2. Insert the emitter into the IR connector on the back of the console.

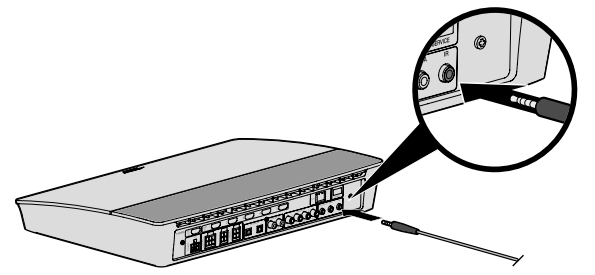

3. Remove three adhesive pads from the plastic sheet included with the emitter and place them on the flat bottoms of the three emitter beads.

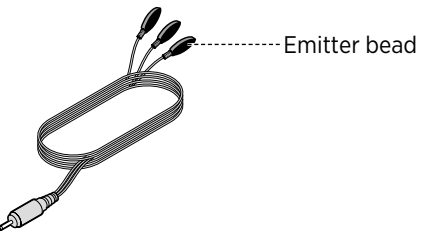

4. Remove the plastic backing from the adhesive pads.

- 5. Place the three IR beads into the cabinet housing your device or directly in front of the device itself.
- 6. Test the responsiveness of your remote. If problems still exist, reposition the IR beads and test again.

### **Checking for sound**

- 1. Power on your TV.
- 2. If you are using a cable/satellite box or other secondary source:
  - Power on this source.
  - If your secondary source is connected to your TV, select the appropriate TV input.
- 3. Power on your console.

You should hear sound coming from the bass module.

**Note:** If you do not hear sound from the bass module, see "Troubleshooting" on page 29.

### Front console panel

You can use the 3.5 mm input on the front of your console with your headphones, or as an audio option with your favorite mobile device. This input appears in the **SOURCE** menu as AUX (Front). The headphone setting is the default option.

If you'd like to use this input as an AUX IN, press the **SETUP** button on your remote control and select "Front Connector Input" from the on-screen display.

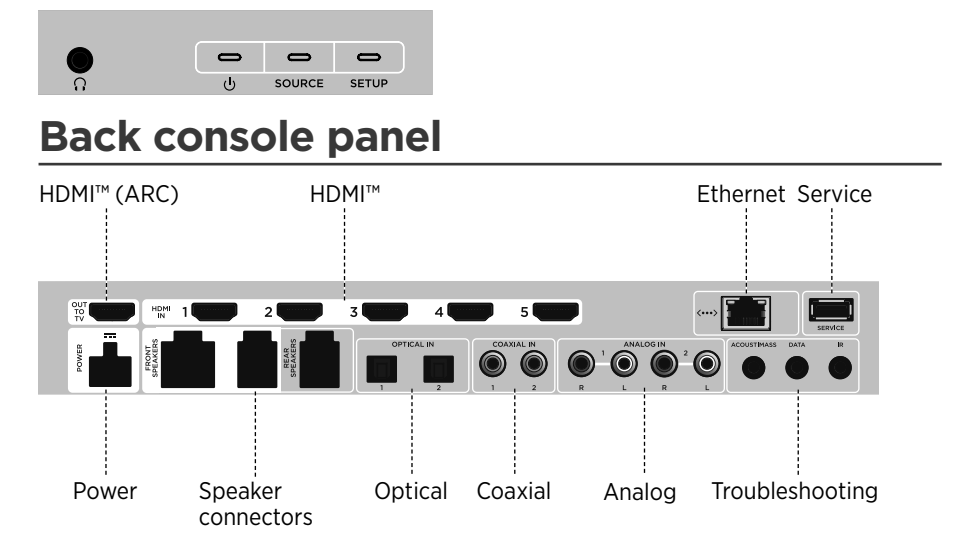

### Connecting an AC-2 adapter

1. Using the screwdriver, turn the screws to the left (counterclockwise) to loosen the wire terminals.

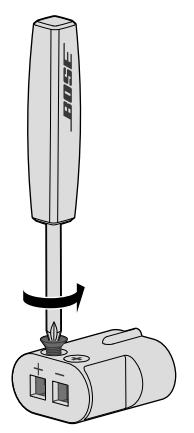

 For front speakers: Insert the bare ends of the four-pin cable into the adapter by placing the red wire marked L+, C+ or R+ into the red terminal (+) and the plain wire into the plain silver terminal (-).

For rear speakers: Insert the bare ends of the two-pin cable into the adapter by placing the red wire marked + into the red terminal ( + ) and the plain wire into the plain silver terminal ( - ).

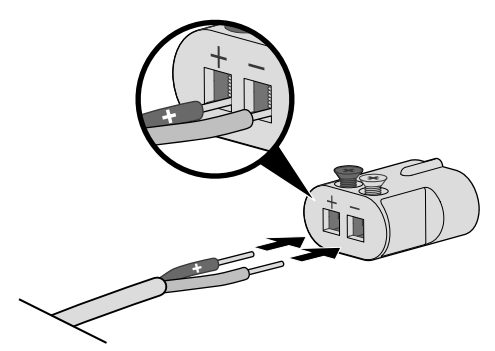

- **Note:** Be sure to only insert the bare ends of each exposed wire to avoid clamping the wire's insulation.
- 3. Using the screwdriver, turn the screws right (clockwise) to secure the wires into the terminals.
- 4. Repeat steps 1 4 to connect the other adapter.

### Installing the front speakers

 ${\sf UNIFY^{\circledast}}$  setup guides you through the initial installation of your front speakers during the "Wired speakers" step (see page 14).

If you are moving your system but have already completed setup, refer to the following instructions in order to reassemble the rear portion of your home entertainment system.

**CAUTION:** Do not connect your speakers while your console is connected to an AC (mains) adapter.

#### What you need:

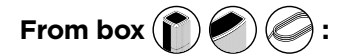

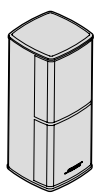

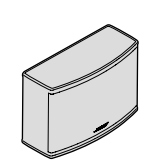

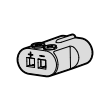

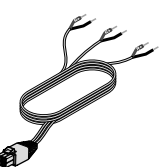

Jewel Cube® speakers (2)

Jewel Cube® center speaker (1)

AC-2 adapters (3)

Front speaker cable (1)

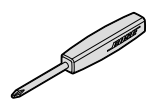

From box (

Screwdriver (1)

# Connecting the front speakers to the console

- 1. Connect the AC-2 adapters to the bare ends of the speaker wire. See "Connecting an AC-2 adapter" on page 34.
- Insert the adapter connected to the wire marked L+ into the speaker on the left of your TV.
- 3. Insert the adapter connected to the wire marked **R+** into the speaker on the right of your TV.
- 4. Insert the adapter connected to the wire marked C+ into the center speaker.
- 5. Connect the remaining end of the six-pin cable into the six-pin **FRONT SPEAKERS** connector on the back of your console.

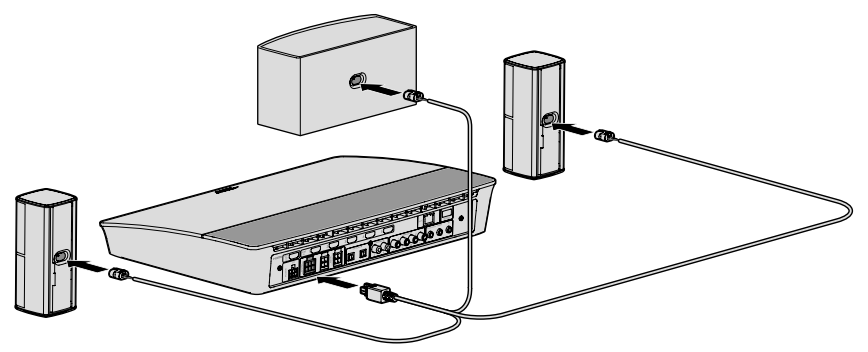

**Note:** The four-pin FRONT SPEAKERS connector on the back of your console is not used.
### Installing the rear speakers

UNIFY® setup guides you through the initial installation of your rear speakers during the "Wireless speakers" step (see page 14).

If you are moving your system but have already completed setup, refer to the following instructions in order to reassemble the rear portion of your home entertainment system.

**Note:** If you are unable to pair your rear speakers to the console, you can also connect them directly to the system using a custom speaker cable (not provided).

For further instruction, see page 41.

#### What you need:

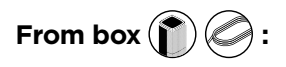

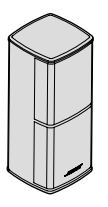

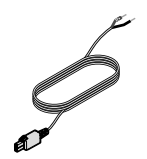

Jewel Cube<sup>®</sup> speakers (2)

Rear speaker cables (2)

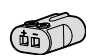

AC-2 adapters (2)

From box (

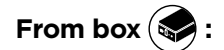

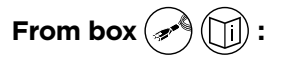

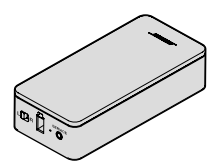

Wireless receivers (2)

Power cords (2)

and the second second s

Screwdriver (1)

# Identifying switch settings on wireless receivers

Your rear speakers connect to wireless receivers to communicate with the console. The receivers come preset to a left and right channel out of the box. You can use the switch on the front of the receiver to adjust the channel settings.

- 1. Confirm that the switch on one wireless receiver is set to L (left).
- 2. Confirm that the switch on the other wireless receiver is set to R (right).

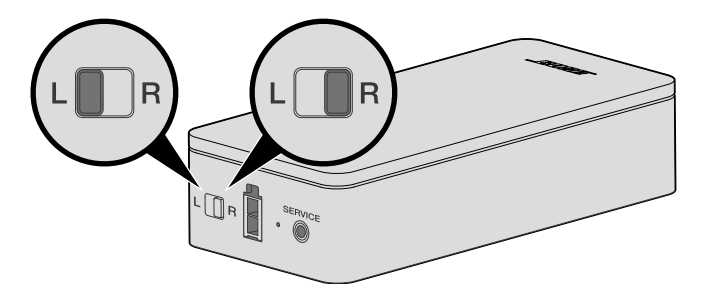

**Note:** Make sure that one wireless receiver is always set to **L** (left) and the other is set to **R** (right).

### **Connecting the rear speakers**

- 1. Connect the AC-2 adapters to the bare ends of the speaker wire. See "Connecting an AC-2 adapter" on page 34.
- 2. Insert the adapter into the back of your speaker.
- 3. Insert the other end of the two-pin cable into your wireless receiver.

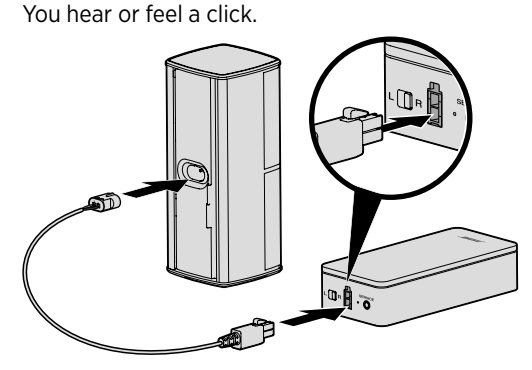

4. Repeat steps 1 – 3 to connect your other speaker.

### Connecting the rear speakers to power

- 1. Connect one end of the power cord into your wireless receiver.
- 2. Plug the other end of the power cord into an AC (mains) outlet.

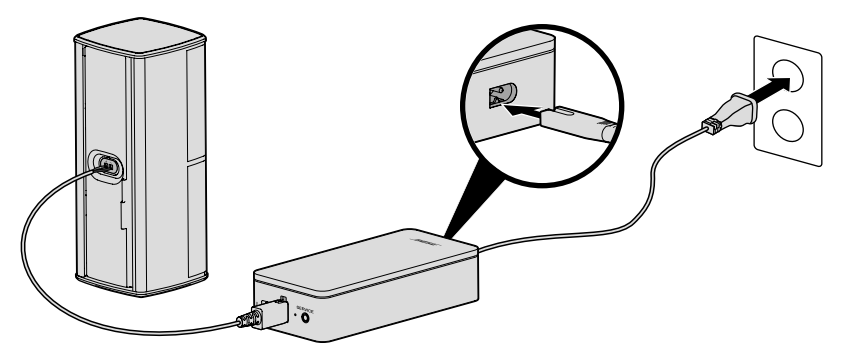

3. Repeat steps 1 and 2 to set up your other speaker.

### Mounting your speakers

You can mount the speakers on wall brackets, floor stands or table stands. To purchase these accessories, contact your local Bose® dealer or visit www.Bose.com

#### CAUTIONS:

- Only use Bose hardware to mount the speakers. Using unauthorized mounts may damage your Bose system and its components.
- The speaker wire and interconnect cables included with this system are not approved for in-wall installation. Please check your local building codes for the correct type of wire and cable required for in-wall installation.

### **Replacing the remote control's batteries**

Replace all four batteries when there is a noticeable decrease in range or when you see the console LED indicator blink red (see page 25).

- 1. Slide open the battery compartment cover on the back of the remote control.
- 2. Install four AA (IEC LR6) 1.5V batteries. Match the + and symbols on the batteries with the + and markings inside the compartment.

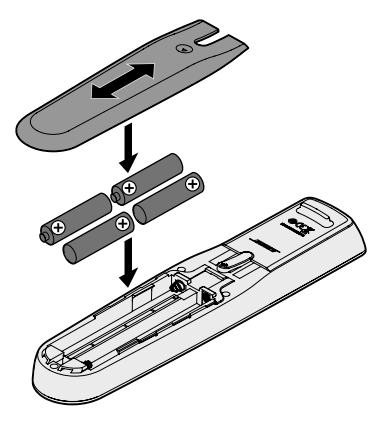

3. Slide the battery compartment cover back into place.

# Unable to pair the Acoustimass<sup>®</sup> wireless bass module with the console

If you are having issues wirelessly connecting your bass module to your console, you can also connect it using a 3.5 mm stereo cable (not provided).

- **Note:** If you do not have a 3.5 mm stereo cable, contact your authorized Bose<sup>®</sup> dealer or Bose customer service.
- To install the 3.5 mm stereo cable:
- 1. On your remote control, press **SETUP** and select "Speaker Management."

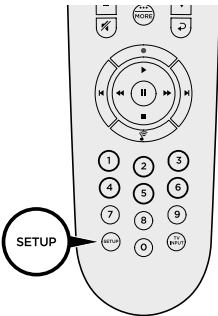

- 2. Follow the on-screen instructions until "The following steps will show you how to set up your bass module" message displays.
- 3. Press (a), then follow the on-screen instructions to finish setup.

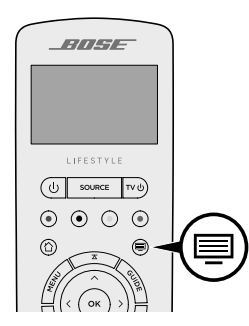

# Unable to pair the wireless receivers with the console (rear speakers)

If you are unable to pair your rear speakers to the console, you can also connect them directly to the system using a custom speaker cable (not provided). Use this method only if you are having issues wirelessly connecting your rear speakers to your console.

**Note:** To receive the speaker cable, contact your authorized Bose<sup>®</sup> dealer or Bose customer service.

To install the speaker cable:

- 1. On your remote control, press SETUP and select "Speaker Management."
- 2. Follow the on-screen instructions until "The following steps will show you how to set up your rear speakers" message displays.
- 3. Press , then follow the on-screen instructions to finish setup.
- **CAUTION:** Do not use any unauthorized wiring to connect the speakers to your Bose system. Using unauthorized wires may damage your Bose system and its components.

#### 請閱讀並保管好所有安全和使用指示。

- 1. 閱讀這些指示。
- 2. 保留這些指示。
- 3. 注意所有警告。
- 4. 請遵守所有指示。
- 5. 不要在水邊使用此裝置。
- 6. 只能用乾布清潔。
- 7. 請勿堵塞任何通風口。請按照製造商的說明安裝。
- 8. 請勿將其安裝在任何熱源旁,例如暖氣片、熱調節裝置、火爐或可產生熱量的其他設備(包括擴音器)。
- 9. 防止踩踏或擠壓電源線,尤其是插頭、電源插座以及設備上的出口位置。
- 10. 只能使用製造商指定的附件/配件。
- 11. 在雷雨天氣或者如果長時間不使用,請拔下裝置插頭。
- 12. 任何維修事宜均請向合格的人員諮詢。如果本裝置有任何損壞,均需進行維修,例如電源線或插頭受損; 液體濺入或物體落入裝置內;本裝置受淋或受潮、不能正常工作或跌落。

此符號表示產品外殼內存在未絕緣的危險電壓,可能造成觸電危險。

此符號表示本指南中提供了重要的操作和維護指示。

 $\bigotimes$ 

包含小部件,可能導致窒息危險。不適合3歲以下的兒童使用。

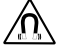

本產品含有磁性材料。諮詢醫生了解此設備是否會影響可植入醫療裝置。

本產品為鋼化玻璃表面。務必謹慎,避免撞擊。如果發生破裂,請在處理碎玻璃時多加小心。

- 為減少著火或電擊的危險,請勿使本產品受淋或受潮。
- 本產品不得受液體淋濺或噴灑,不得將裝有液體的物體(如花瓶等)置於本產品上或本產品附近。
- 保持產品遠離火源和熱源。請勿將明火火源(如點燃的蠟燭)置於本產品上或靠近本產品。
- 未經擅權切勿擅自改裝本產品。
- 切勿為此產品使用逆變器。
- •請勿在汽車或船舶上使用本產品。
- 本系統隨附的揚聲器線纜和連接線不可用於入牆式安裝。請根據當地建築法規選取正確的入牆式安裝線纜和 連接線。
- 產品僅使用隨附的電源。
- 如果將電源插頭或裝置聯結器作為斷路裝置,則斷路裝置應保持可以隨時還原工作狀態。

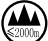

↓ 仅适用于 2000 m 以下地区安全使用

🥮 催適用於 2000 m 以下地區安全使用。

- 由於有通風需求,Bose 不推薦把產品放置在有限的空間中,比如壁腔或封閉式廚櫃。
- 請勿將支架或產品放置或安裝在任何熱源旁,比如火爐、暖氣片、熱調節裝置或可產生熱量的其他裝置(包括擴音器)。
- 本產品的標誌位於控制台底部。

注意:本設備已經過測試,符合 FCC 規則第 15 部分有關 B 類數位裝置的各項限制。這些限制性規定旨在防範安 裝在住宅中的裝置產生有害干擾。本裝置產生、使用並可能輻射無線射頻能量,如果不按照指示安裝和使用, 則可能會對無線電通訊造成有害干擾。然而,按照指示安裝並不能保證某些安裝不會發生干擾。如果本裝置確 實對無線電或電視接收造成有害干擾(可透過關閉和開啟本裝置來確定),使用者可嘗試採取以下一種或多種 措施來糾正干擾:

• 調整接收天線的方向或位置。

- · 增大本裝置和接收器的間距。
- 將本裝置和接收器電源線插入不同線路上的插座中。

·請諮詢經銷商或有經驗的無線電/電視技術人員以獲得協助。

未經 Bose Corporation 明確批准,擅自變更或修改本裝置會使使用者運行本裝置的權利失效。

本裝置符合 FCC 規則第 15 部分規定和加拿大工業免許可證 RSS 標準。本裝置工作時應滿足下列兩種情形: (1) 本裝置不會造成有害干擾;(2) 本裝置必須承受任何接收到的干擾,包括可能造成裝置異常工作的干擾。

本裝置運行於 5150 至 5250 Mhz 時只能在室內使用,否則可能會對同通道行動衛星系統產生有害干擾。

W52/W53 僅限室內使用。

本裝置符合為公眾闡明的 FCC 和加拿大工業輻射限制。

您在安裝和操作本裝置時,身體應距離輻射體至少 20 cm。

不能與其他天線或發射器位於同一地點或與本裝置一起使用。

#### 低功率電波輻射性電機管理辦法

#### 第十二條

經型式認証合格之低功率射頻電機,非經許可,公司、商號或使用者均不得擅自變更頻率、加大功率或變更原 設計之特性及功能。

#### 第十四條

低功率射頻電機之使用不得影響飛航安全及干擾合法通訊;經發現有干擾現象時,應立即停用,並改善至無干 擾時方得繼續使用。前項合法通訊,指依電信法規定作業之無線電通訊。

低功率射頻電機須忍受合法通訊或工業、科學及醫療用電波輻射性裝置之干擾。

CE Bose Corporation 在此聲明本產品嚴格遵守 1999/5/EC 指令和其他所有歐盟指令要求中的基本要求和其他相關規定。您可以從以下位置找到完整的符合聲明:www.Bose.com/compliance

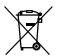

此標誌表示本產品不得作為生活垃圾丟棄,必須送至相關回收部門循環利用。適當的處理和回收有助於 保護自然資源、人類健康以及自然環境。想了解更多有關本產品的處理和回收資訊,請與當地民政部 門、廢棄物處理服務機構或售出本產品的商店連絡。

| 有毒或有害物質或元素的名稱及成分                                                                                     |            |        |        |                      |             |              |
|----------------------------------------------------------------------------------------------------|------------|--------|--------|----------------------|-------------|--------------|
|                                                                                                    | 有毒或有害物質或元素 |        |        |                      |             |              |
| 零件名稱                                                                                                 | 鉛 (Pb)     | 汞 (Hg) | 鎘 (Cd) | 六價鉻 (CR(VI))         | 多溴化聯苯 (PBB) | 多溴二苯醚 (PBDE) |
| 列印電路板                                                                                                | Х          | 0      | 0      | 0                    | 0           | 0            |
| 金屬零件                                                                                                 | Х          | 0      | 0      | 0                    | 0           | 0            |
| 塑膠零件                                                                                                 | 0          | 0      | 0      | 0                    | 0           | 0            |
| 揚聲器                                                                                                  | Х          | 0      | 0      | 0                    | 0           | 0            |
| 連接線                                                                                                  | Х          | 0      | 0      | 0                    | 0           | 0            |
| 此表格符合 SJ/T 11364 @                                                                                   | 条款。        |        |        |                      |             |              |
| 0:表示此零件中所有同類物質包含的有毒或有害物質低於 GB/T 26572 中的限定要求。<br>X:表示此零件使用的同類物質中至少有一種包含的有毒或有害物質高於 GB/T 26572 中的限定要求。 |            |        |        | <b>1</b> 15 <b>4</b> |             |              |

請填寫以下內容,留作記錄

序號和型號位於包裝箱的側面。

序號:

型號:

請將收據連同使用者指南儲存在一起。現在是註冊您的 Bose 產品的好機會。 您可以到 http://global.Bose.com/register 輕鬆完成註冊。

生產日期:序號中第一位粗體數字表示生產年份;「6」表示 2006年或 2016年。

中國進口商: Bose 電子(上海)有限公司,中國(上海)自由貿易試驗區,日櫻北路 353 號,9 號廠房 C 部。

歐洲進口商: Bose GP, Castleblayney Road, Carrickmacross, County Monaghan, Ireland

**墨西哥進口商**:Bose de México, S. de R.L. de C.V., Paseo de las Palmas 405-204, Lomas de Chapultepec, 11000 México, D.F. 電話:001 800 900 2673。

台灣進口商: Bose 台灣分公司, 台灣 104 台北市民生東路三段 10 號, 9F-A1。 雷話: 886 2 2514 7977。

Apple 和 Apple 徽標是 Apple Inc. 在美國及其他國家/地區的註冊商標。 App Store 是 Apple Inc. 的服務標記。

Android、Google Play 和 Google Play 徽標是 Google Inc. 的商標。

Amazon、Amazon Music、Kindle、Fire 和所有相關徽標均為 Amazon, Inc. 或其子公司的商標。

*Bluetooth*<sup>\*</sup> 文字標記和徽標是由 Bluetooth SIG, Inc. 所擁有的註冊商標,Bose Corporation 對上述標記的任何使用都遵守 許可規定。

TIDOLBY AUDIO" Dolby、Dolby Audio 和雙 D 符號是 Dolby Laboratories 的商標。

有關 DTS 專利,請瀏覽 http://patents.dts.com。經 DTS, Inc. 的授權製造。DTS、其符號、DTS 及其符號
 Digital Surround 組合以及 DTS Digital Surround 是 DTS, Inc. 在美國和/或其他國家/地區的注冊商標或商標。版權所有
 ©DTS, Inc. 保留所有權利。

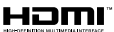

■ HDMI、HDMI High-Definition Multimedia Interface 和 HDMI 徽標是 HDMI Licensing, LLC 在美國及其他國家/地 區的商標或注冊商標。

iHeartRadio 是 iHeartMedia, Inc. 的註冊商標。

Deezer 是 Blogmusik SAS 的註冊商標。

此產品受 Microsoft 特定智慧財產權的保護。未經微軟授權,禁止超出此產品的範圍之外使用或傳播此技術。

N 標誌是 NFC Forum, Inc. 在美國和其他國家/地區的注冊商標。

Pandora、Pandora 徽標和 Pandora 商品包裝是 Pandora Media, Inc. 的商標或註冊商標。經許可使用。

SiriusXM Internet Radio 訂閱是獨立銷售的,僅向美國和波多黎各 18 歲以上公民提供。若要在美國訂閱 SiriusXM Internet Radio,美國客戶應造訪 www.sirius.com 或致電 1-888-539-7474。

SiriusXM 和所有相關的標記和徽標是 Sirius XM Radio Inc. 及其子公司的商標。保留所有權利。

SoundTouch 和無線符號設計是 Bose Corporation 在美國和其他國家/地區的注冊商標。

本產品採用了 Spotify 軟體,所需協力廠商授權見:www.spotify.com/connect/third-party-licenses

Spotify 是 Spotify AB 的註冊商標。

採用 UEI Technology" 設計。已獲得 Universal Electronics, Inc. 的授權。© UEI 2000-2016

Wi-Fi 是 Wi-Fi Alliance" 的註冊商標。

Windows 是 Microsoft Corporation 在美國及其他國家/地區的註冊商標。

Bose 公司總部: 1-877-230-5639

©2016 Bose Corporation。未經預先書面批准,不得複製、修改、發行或以其他方式使用本指南之任何部分。

-----

#### 入門指南

| 開箱 |      | 8  |
|----|------|----|
|    | 層 1  | 9  |
|    | 層 2  | 9  |
|    | 層 3  | 10 |
|    | 層 4  | 10 |
| 放置 | 原則   | 11 |
| 系統 | 放置範例 | 12 |

-----

#### 安裝系統

| UNIFY® | 系統概述 | 13 |
|--------|------|----|
| UNIFY® | 設定   | 14 |

#### 遙控器的使用方法

| 遙控器概覽      | 15 |
|------------|----|
| 使用「音訊源」按鈕  | 16 |
| 功能按鈕       | 16 |
| 調整音量       | 16 |
| 使用「更多」按鈕   | 16 |
| 「AV 輸出」功能表 | 16 |
| 「AV 設定」功能表 | 17 |
| 遙控器發光按鈕    | 17 |
|            |    |

#### SoundTouch<sup>®</sup>應用程式設定

| 下載並安裝 SoundTouch® 應用程式 | 18 |
|------------------------|----|
| SoundTouch®使用者中心。      | 18 |

#### 現有 SoundTouch<sup>\*</sup> 使用者

| 將系統新增至已有帳戶   | 19 |
|--------------|----|
| 將系統連接到一個新的網路 | 19 |

#### 個人化預設

| 設定預設      | 20 |
|-----------|----|
| 播放預設      | 20 |
| 使用遙控器設定預設 | 20 |
| 使用遙控器選取預設 | 20 |
|           |    |

#### 目錄

#### Bluetooth<sup>®</sup>技術

| 連接您的行動裝置                 | 21 |
|--------------------------|----|
| 使用 NFC 配對裝置              | 22 |
| 使用遙控器控制連接的行動裝置           | 22 |
| 使用行動裝置的 Bluetooth 功能完成連接 | 22 |
| 使用遙控器來連接                 | 23 |
| 斷開行動裝置                   | 23 |
| 配對另一台行動裝置                | 23 |
| 重新連接裝置                   | 23 |
| 清除系統的 Bluetooth 配對清單     | 23 |

\_\_\_\_\_

#### 進階功能

| 停用 Wi-Fi® 功能  | 24 |
|---------------|----|
| 重新啟用 Wi-Fi 功能 | 24 |
| 更新系統軟體        | 24 |

#### 獲取系統資訊

| 系統狀態指示燈                     | 25 |
|-----------------------------|----|
| 控制台 LED 指示燈                 | 25 |
| Acoustimass® 無線低音音箱 LED 指示燈 | 26 |
| 無線接收器 LED 指示燈               | 26 |

#### 維護與保養

| 清潔    | 27 |
|-------|----|
| 客戶服務處 | 27 |
| 有限保固  | 27 |
| 技術資訊  | 27 |
| 維修連接器 | 27 |

#### 疑難排解

| 常見問題解決方法 | 28 |
|----------|----|
| 設定紅外發射器  | 31 |
| 檢查聲音     | 32 |

-----

#### 附錄 A:安裝參考

| 前控制台面板       | 33 |
|--------------|----|
| 後控制台面板       | 33 |
| 連接 AC-2 配接器  | 34 |
| 安裝前置揚聲器      | 35 |
| 將前置揚聲器連接至控制台 | 36 |
| 安裝後置揚聲器      | 37 |
| 識別無線接收器的開關設定 | 38 |
| 連接後置揚聲器      | 38 |
| 將後置揚聲器連接到電源  | 39 |
| 安裝揚聲器        | 39 |
|              |    |

\_\_\_\_\_

#### 附錄 B:系統維護

| 更換遙控器電池 | 4 | 0 |
|---------|---|---|
|---------|---|---|

#### 附錄 C:備用有線設定

| 無法將 Acoustimass® 無線低音音箱與控制台配對 | 41 |
|-------------------------------|----|
| 無法將無線接收器與控制台配對(後置揚聲器)         | 42 |

# 開箱

您的全新 Lifestyle<sup>®</sup> 家庭娛樂系統的部件分四層包裝,部分含有多盒元件。每個盒子都 有表示其內含物品的圖示。

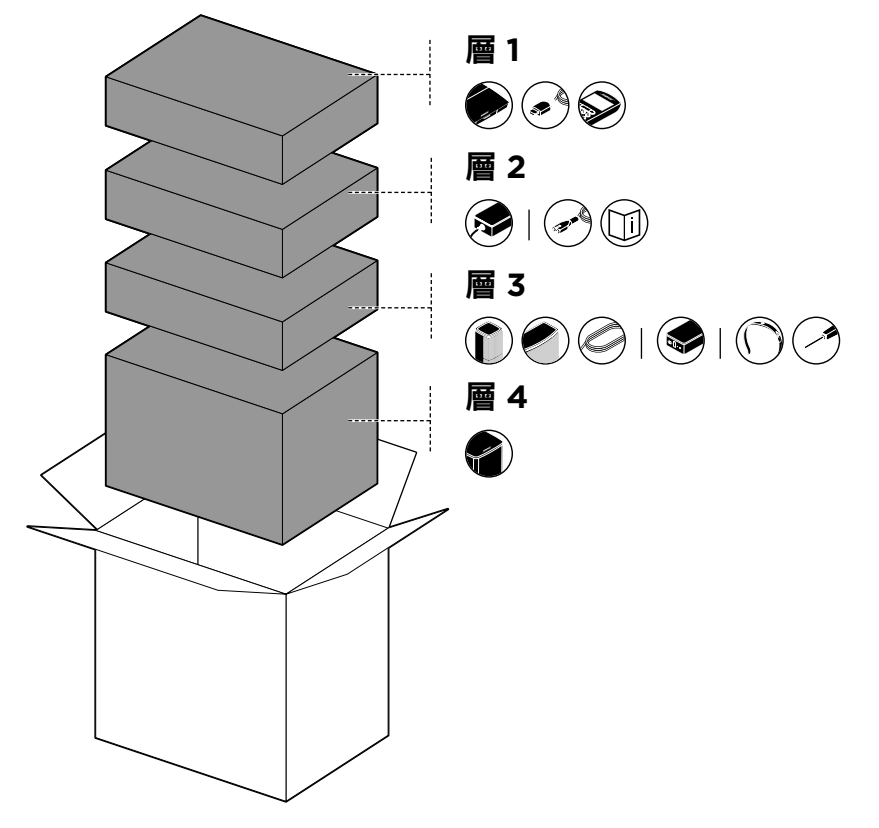

注意: 若系統的部分元件損壞或控制台或 Acoustimass® 無線低音音箱的玻璃破損, 請勿使用。請立即連絡 Bose® 授權經銷商,或連絡 Bose 客戶服務處。

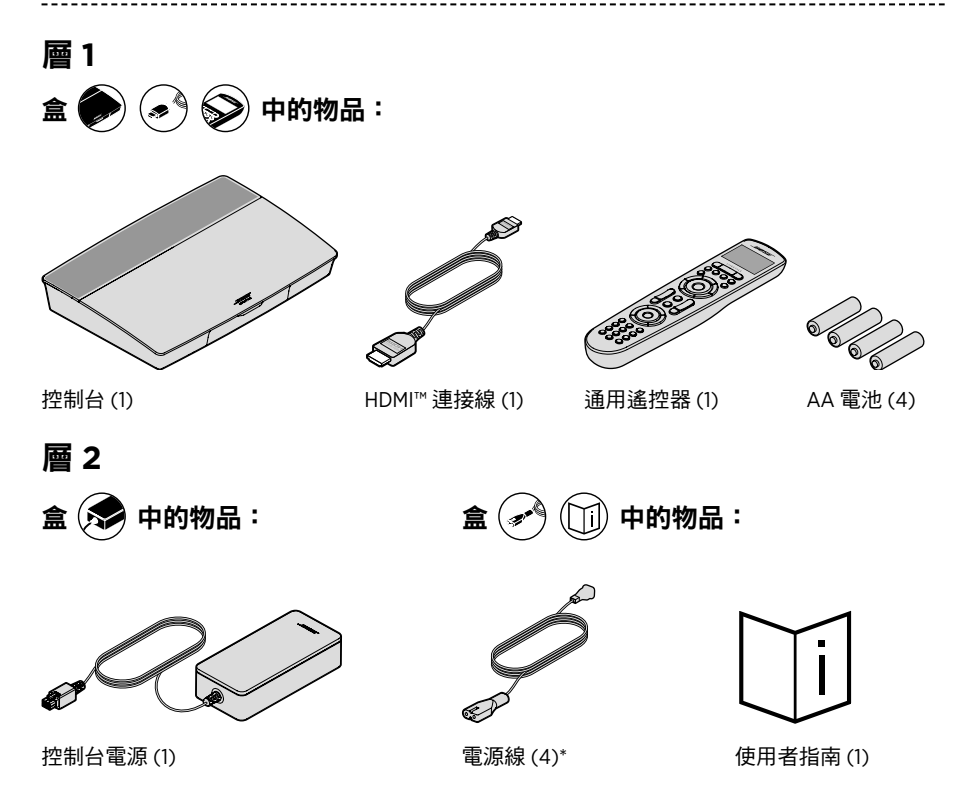

\* 可能隨附多條電源線。請使用適用於您所在地區的電源線。

### 

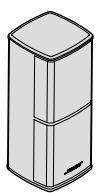

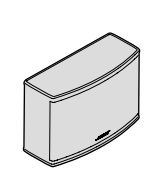

(1)

Jewel Cube<sup>®</sup> 中置揚聲器

Jewel Cube<sup>®</sup> 揚聲器 (4)

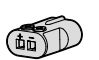

AC-2 配接器 (5)

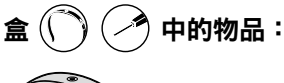

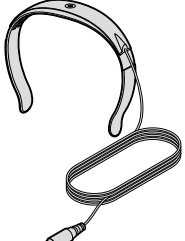

ADAPTiQ<sup>®</sup> 耳機 (1)

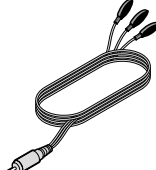

前置揚聲器連接線

(1)

IR 發射器 (1)

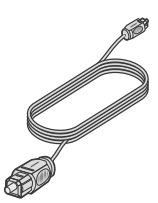

後置揚聲器連接線

(2)

光纖連接線(1)

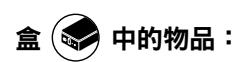

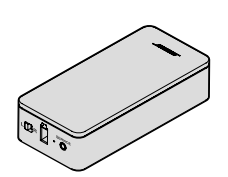

無線接收器(2)

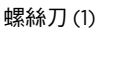

層 4

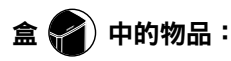

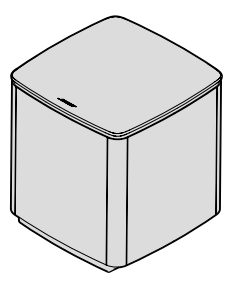

Acoustimass® 無線低音音箱 (1)

## 放置原則

為了避免干擾,應使其他無線設備遠離系統 0.3 - 0.9 m。將系統放置到遠離金屬物體 和直接熱源的地方。

| 色差                                  | 建議的擺放方式                                                                     |
|-------------------------------------|-----------------------------------------------------------------------------|
| 控制台                                 | • 將控制台放在元件附近。推薦放在電視附近。                                                      |
|                                     | • 切勿將電視或任何其他元件放在控制台上。                                                       |
|                                     | • 將控制台放在通風良好的地方。                                                            |
|                                     | • 確保附近有交流(市電)插座。                                                            |
|                                     | <b>注意:</b> 在系統安裝完成之前,請將控制台放在可以方便地使用後部連接<br>面板的位置。                           |
| Acoustimass <sup>®</sup> 無線<br>低音音箱 | <ul> <li>將低音音箱的橡膠墊著地,沿電視所在的牆面放置,或沿房間前三分之一部分的任何牆面放置。</li> </ul>              |
|                                     | <ul> <li>選取穩定、平坦的表面。振動會導致低音音箱移動,在光滑表面(大理石、玻璃或高度抛光的木材)上,這種情況特別突出。</li> </ul> |
|                                     | • 低音音箱前部距離任何其他表面至少要有 8 cm 的距離。擋住此面底部的連接埠會影響音效。                              |
|                                     | • 確保附近有交流(市電)插座。                                                            |
| 前置揚聲器                               | • 將一個揚聲器放在電視左側,另一個放在右側。                                                     |
|                                     | •如果將揚聲器置於有隔板的書架內,則應將其放在書架的前沿處。                                              |
| 中置揚聲器                               | • 將中置揚聲器置於電視正上方或正下方一個穩定的水平表面上。                                              |
| 後置揚聲器/無線接<br>收器                     | <ul> <li>盡可能將後置揚聲器放在房間後側與觀眾耳朵等高(坐姿)或更高的<br/>位置。</li> </ul>                  |
|                                     | • 確認其中一個無線接收器上的開關設定為 L (左)。                                                 |
|                                     | • 確認另一個無線接收器上的開關設定為 R(右)。                                                   |
|                                     | • 面向電視,將揚聲器和開關為 L (左)的無線接收器放在房間左側。                                          |
|                                     | • 面向電視,將揚聲器和開關為 R (右)的無線接收器放在房間右側。                                          |
|                                     | • 確保每一個無線接收器附近均有一個交流(市電)插座。                                                 |

### 系統放置範例

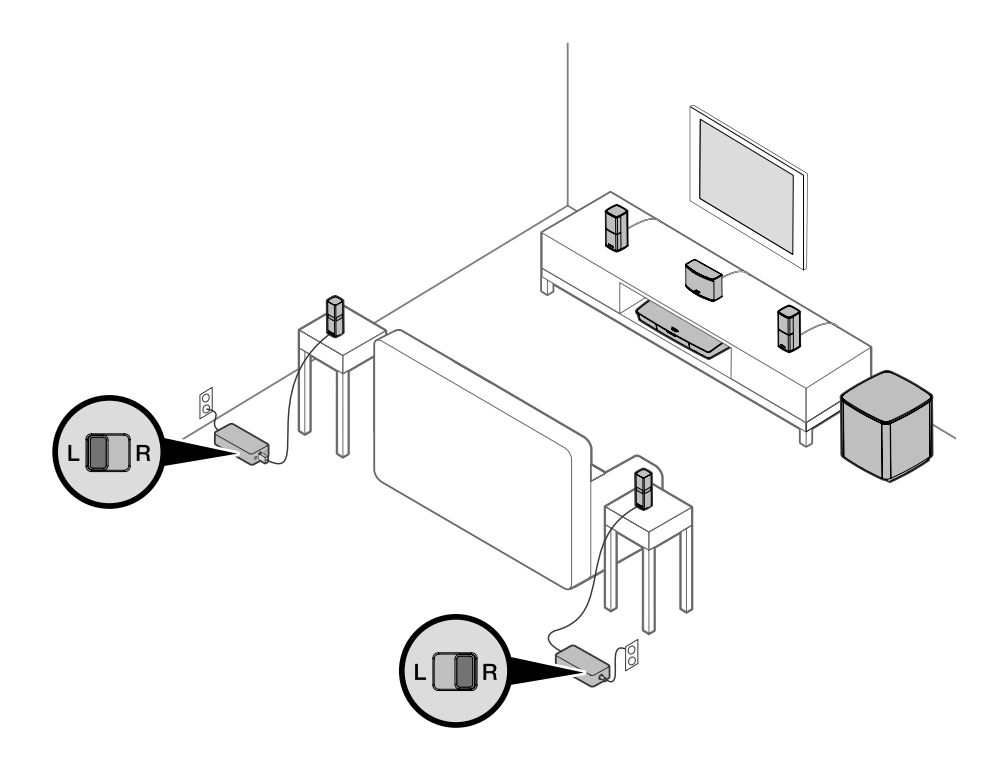

-----

### UNIFY<sup>®</sup>系統概述

UNIFY 智慧整合系統將帶您完成設定的初始步驟和對系統的設定。它可以幫助您選取 正確的連接線和輸入端,並程式化 Bose® 遙控器以操作所連接的裝置。

注意: 開始之前,確保您有一小時的時間用來設定系統。

| 功能表項目        | 可以進行的操作                                          |
|--------------|--------------------------------------------------|
| Bluetooth 設定 | 管理 Bluetooth 裝置。                                 |
| 裝置管理         | 在系統中增加其他裝置或配件。                                   |
| 網路設定         | 將系統連接至家用網路。                                      |
| 軟體更新         | 執行系統軟體更新。                                        |
| 前方連接器輸入      | 設定前置耳機/AUX 輸入端的預設使用方式(見第 33 頁)。                  |
| CEC 設定       | 調整控制台的 CEC 功能。                                   |
|              | • 預設打開:CEC 啟用                                    |
|              | • 交替打開:避免啟用 CEC 的裝置變更當前所選的音訊源                    |
|              | • 關閉: CEC 關閉                                     |
| ADAPTiQ®     | 啟動 ADAPTiQ 音場調校過程。完成後,此功能表選項用於禁用或啟用<br>ADAPTiQ。  |
| 電視遙控器設定      | 程式設計遙控器以使用您的電視。                                  |
| 進階電視音訊設定     | 詳細了解 HDMI (ARC) 並設定首選使用方式。                       |
| 揚聲器管理        | 重新造訪系統的揚聲器設定。                                    |
| 選取語言         | 變更螢幕顯示語言。                                        |
| 教程           | 指導您了解諸如 SoundTouch <sup>®</sup> 等系統關鍵功能的一系列可選流程。 |
| 退出           | 關閉 UNIFY 功能表。                                    |

### UNIFY<sup>®</sup> 設定

以下是初始 UNIFY 設定流程:

| 步驟          | 目標                                               |
|-------------|--------------------------------------------------|
| 配對遙控器       | 將系統遙控器連接至控制台。                                    |
| 選擇語言        | 從螢幕清單中選取您的語言。                                    |
| 連接至網路       | 選取並連接到家庭 Wi-Fi 網路或乙太網。                           |
| 軟體更新        | 更新系統軟體以提供最新的功能。                                  |
| 有線揚聲器       | 將前置揚聲器連接至控制台。                                    |
| 無線揚聲器       | 將後置揚聲器和 Acoustimass® 無線低音音箱連接至控制台。               |
| 電視遙控器       | 設定系統的遙控器以控制電視。                                   |
| 新增裝置        | 連接其他音訊源。                                         |
| ADAPTiQ® 設定 | 依聆聽區域的音響效果自訂系統音效。                                |
| 教程          | 指導您了解諸如 SoundTouch <sup>®</sup> 等系統其他功能的一系列可選流程。 |

\_\_\_\_\_

完成初始設定之後,您可以隨時造訪 UNIFY 功能表來變更系統設定和配置。按下遙控器上的 SETUP 按鈕以開始 UNIFY 設定。

### 遙控器概覽

Bose<sup>®</sup> 進階射頻遙控器可在房間中的任何地方使用,無需將遙控器對準控制台。 遙控器的顯示幕是您體驗 Lifestyle<sup>®</sup> 不可或缺的一部分。它將引導您完成音訊源和系統 設定。

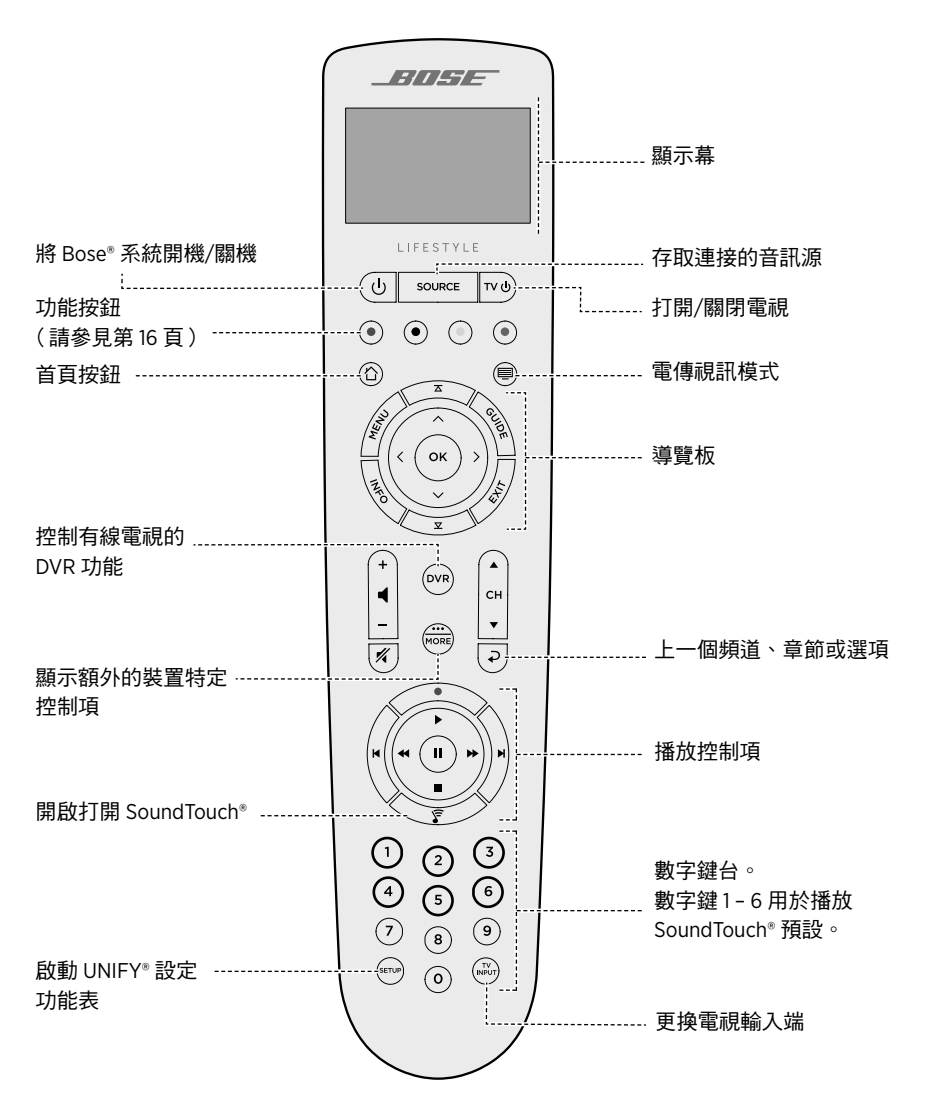

#### 使用「音訊源」按鈕

SOURCE 按鈕用於切換連接的音訊源。使用遙控器上的導覽板存取音訊源。 選中音訊源,按下**確定**以選取。

#### 功能按鈕

遙控器上的紅、綠、黃和藍色按鈕與您的接線盒/機上盒上的彩色功能按鈕或電傳視訊 功能相應。

- 有線/衛星電視盒功能:參閱有線/衛星電視盒使用者指南。
- 電傳視訊功能:與電傳視訊顯示幕上的彩色頁碼、標題或捷徑相應。

#### 調整音量

要查看音量,請參考您的遙控器顯示幕。

- 按下 + 可提高音量。
- 按下 可降低音量。
- 按下 💅 可靜音或取消靜音。
- 注意: 如果您設定系統之後仍能聽到電視揚聲器的聲音,請使用電視的設定功能表禁 用揚聲器。

#### 使用「更多」按鈕

「更多」按鈕 👼 用於透過與您目前所選音訊源相關的遙控器顯示幕來造訪其他選項和 其他系統控制功能。

- 1. 按。
- 2. 按 🔺 或 🔻 選取遙控器顯示幕上的一個功能。
- 3. 按**確定**。

#### 「AV 輸出」功能表

「AV 輸出」功能表顯示當前所選音訊源的當前視訊解析度、幀率、音訊格式、音訊通 道數。

- 1. 按下遙控器上的 📾。
- 2. 選取 AV 輸出。
- 3. 按下**確定**按鈕。
- 4. 按下**退出**按鈕。

# 「AV 設定」功能表

「AV 設定」功能表用於調整特定的系統設定。所顯示的設定選項數量取決於當前所選 的音訊源。造訪此功能表:

- 1. 按下遙控器上的 🚟。
- 2. 選取 AV 設定。
- 3. 按下確定按鈕顯示當前音訊源的「AV 設定」功能表。
- 4. 按 ▲ 或 ▼ 亮顯您想要變更的選項。
- 5. 按確定選取設定。
- 6. 完成後,按下**退出**按鈕。

| AV 設定  | 目標                                                                                                    |
|--------|----------------------------------------------------------------------------------------------------|
| 系統 AV  | 調整系統的高音、低音、中置和環繞聲水準。                                                                                                    |
| 音訊源 AV | <ul> <li>音訊:</li> <li>對話模式增強講話清晰度。</li> <li>電影模式提供平衡播放,適合大多數聽音情況。</li> <li>夜間模式在大聲場景時調整對話和音量。</li> <li>音樂模式最適合播放音樂。</li> <li>AV 同步:調整裝置的音訊和視訊之間的間隔時間。</li> <li>音軌:在多種語言音軌之間選取。</li> </ul> |
| 通知     | 需要輸入源時,開啟遙控器顯示幕閃爍以通知您。                                                                                                    |
| 還原預設值  | 將音訊還原為預設值。                                                                                                    |
| 遙控器資訊  | 顯示遙控器的序號和軟體版本。                                                                                                    |

### 遙控器發光按鈕

按下遙控器背面的 🔆 以在黑暗的環境下開啟按鈕背光。

SoundTouch®應用程式讓您能夠使用智慧型手機、平板電腦或電腦設定和控制 SoundTouch®。使用此應用程式,您的智慧裝置可以用作控制台的一個遙控器。

在應用程式中,您可管理 SoundTouch<sup>®</sup> 設定、新增音樂服務、搜尋本地和全域網際網 路廣播電台、設定和變更預設以及以流式傳輸音樂。新功能將定期新增。

注意: 如果已經為另一系統設定了 SoundTouch®, 則請參閱第 19 頁。

### 下載並安裝 SoundTouch<sup>®</sup> 應用程式

在您的智慧型手機或平板電腦上,下載 Bose<sup>®</sup> SoundTouch<sup>®</sup> 應用程式。

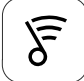

#### SoundTouch® app

- Apple 使用者:從 App Store 下載
- Android<sup>™</sup> 使用者:從 Google Play<sup>™</sup> 商店下載
- Amazon Kindle Fire 使用者:從 Amazon Appstore 下載

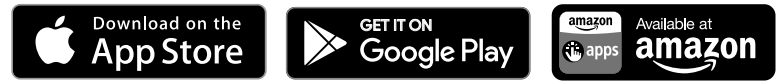

按照應用程式中的說明來完成設定,包括添加系統至 Wi-Fi 網路、創建 SoundTouch<sup>®</sup> 帳戶、添加音樂庫和使用音樂服務。

在您的家庭 Wi-Fi 網路中設定好系統之後,即可從同一網路的任意一台智慧型手機或 平板電腦上控制此揚聲器。

- 提示: 必須為所有連接工作台的裝置使用同一 SoundTouch® 帳戶。
- 注意: 如果系統已添加至 Wi-Fi 網路,在應用程式顯示提示資訊時,選取系統已在網路中。

### SoundTouch<sup>®</sup> 使用者中心

#### ? global.Bose.com/Support/LS600

您可以透過該網站造訪使用者支援中心,其中包括使用者手冊、文章、提示、教程、 視訊庫以及使用者社區,您可以在其中貼出問題和回答。

### 將系統新增至已有帳戶

如果已經在另一個系統上設定了 SoundTouch<sup>®</sup>,則無需再次下載 SoundTouch<sup>®</sup>應用程式。 在應用程式中,選取 = > 設定 > 新增或重新連接揚聲器。

應用程式將幫助您完成設定。

#### 將系統連接到一個新的網路

如果您的網路資訊發生變更,將系統新增至您的新網路。要執行這一操作,可以將系統調到設定模式。

- 1. 在應用程式中,選取 💳 > 設定 > 系統揚聲器並選取系統。
- 2. 選取連接揚聲器。

應用程式將幫助您完成設定。

您可以將六個預設值個人化為音樂庫中最喜歡的以流式傳輸音樂服務、電台、播放清 單、藝術家、專輯或歌曲。您可以輕觸一下 SoundTouch®應用程式上的一個按鈕以隨 時存取音樂。

在使用預設之前,請注意以下事項:

- 您可以透過應用程式和遙控器設定預設。
- 如果預設音訊源為您的音樂庫,請確保存儲音樂庫的電腦處於打開狀態並與 SoundTouch<sup>®</sup>控制台連接至相同的網路。
- 不能將預設設定為 Bluetooth 串流或接線的行動裝置。

### 設定預設

- 1. 使用應用程式以流式傳輸音樂。
- 2. 播放音樂時,按住應用中的一個預設。

### 播放預設

完成個人化預設後,在應用中按下一個預設進行播放。

#### 使用遙控器設定預設

- 1. 按遙控器上的 🍞 存取 Sound Touch 音訊源。
- 按住數位鍵盤上的數位 (1 6) 配置一個新預設。
   發出提示音即表示新預設設定完成。

#### 使用遙控器選取預設

- 1. 在應用程式中將您最喜歡的電台設定為預設。
- 2. 按遙控器上的 SoundTouch<sup>®</sup> 按鈕 🍞 切換到 SoundTouch 音訊源。
- 按下數位鍵盤上的一個數位 (1 6) 選取一個預設。
   遙控器上的按鈕使用藍色亮顯。

使用 Bluetooth 無線技術可以將音樂從啟用 Bluetooth 的智慧型手機、平板電腦、電腦 或其他裝置串流至控制台。要從行動裝置串流音樂,必須先將行動裝置連接到控制台。

#### 選取配對方法

您可使用 Bluetooth 無線技術或者近場通訊 (NFC) 將您的行動裝置與控制台配對。

#### 什麼是 NFC?

NFC 是一種使裝置之間只需輕觸即可互相建立無線通訊的技術。關於您的型號是否支援 NFC,請參見裝置的使用者指南。

| 如果您的裝置不支援 NFC 或者您不確定: | 按照「連接行動裝置」的說明操作。                  |
|-----------------------|-----------------------------------|
| 如果您的裝置支援 NFC:         | 按照第 22 頁上的「使用 NFC 配對裝置」的<br>指示操作。 |

注意: 如果您的裝置支援透過 NFC 進行 Bluetooth 配對,您可使用任意一種配對方法。

### 連接您的行動裝置

- 1. 按下遙控器上 SOURCE 按鈕並在遙控器顯示幕上選取 Bluetooth。
- 2. 根據螢幕指示將控制台置於配對模式。
- 3. 在 SoundTouch® 應用程式中,從裝置託盤中選取系統。
- 4. 選取 Bluetooth ¥。
- 5. 選取連接。
- 6. 從行動裝置清單中選取 Lifestyle® 系統。

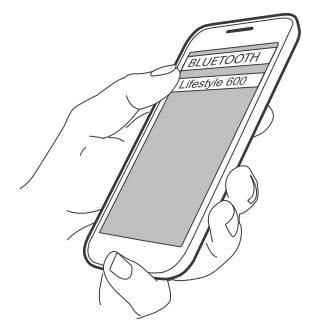

**提示:** 在應用程式中查找您為系統輸入的名稱。如果沒有為系統命名,將顯示預 設名稱。

連接完成後,裝置清單即會顯示您的系統名稱,狀態為已連線。

## 使用 NFC 配對裝置

- 打開系統電源後,解鎖裝置並打開 Bluetooth 和 NFC 功能。有關這些功能的更多資訊,請參考您的裝置使用者指南。
- 用行動裝置上的 NFC 觸點輕觸 Bose<sup>®</sup> 商標上方的 Lifestyle<sup>®</sup> 控制台頂部。
   行動裝置會提醒您接受配對。

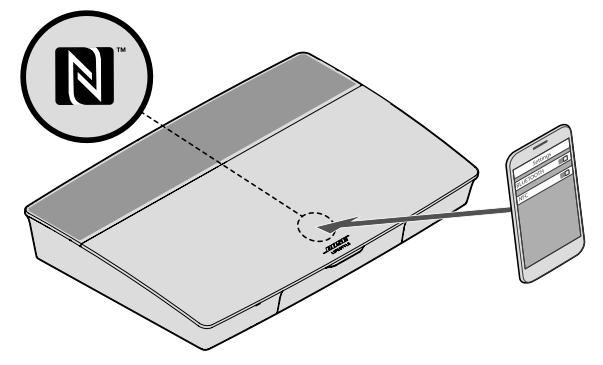

### 使用遙控器控制連接的行動裝置

配對後,您可使用遙控器存取連接的行動裝置。從 SOURCE 功能表選取 Bluetooth。 要連接裝置,請參見第 21 頁。

您可使用遙控器控制系統上的 Bluetooth 功能的以下部分:

- 配對並連接裝置。
- 查看可用的藝術家資訊。
- 控制重播(播放、暫停、停止、跳至下一首等)。
- 清除配對清單。

#### 使用行動裝置的 Bluetooth 功能完成連接

1. 開啟行動裝置上的 Bluetooth 功能。

提示: Bluetooth 功能表通常在「設定」功能表中。

2. 從行動裝置清單中選取系統。

### 使用遙控器來連接

您可以從裝置向您的控制台傳輸音訊。

- 1. 打開裝置上的 Bluetooth 功能。
- 在遙控器上透過 SOURCE 功能表選取 Bluetooth 音訊源。
   控制台連接上一次向系統傳輸音樂的裝置。
- 3. 在裝置上播放音樂。

### 斷開行動裝置

關閉行動裝置的 Bluetooth 功能。

### 配對另一台行動裝置

配對另一台行動裝置時,按下 SETUP 按鈕並選取「Bluetooth 設定」(見第 13 頁)。

#### 重新連接裝置

- 打開電源後,控制台將嘗試重新連接最近連接過的裝置。
   注意:這些裝置必須在連接範圍內且已打開電源。
- 如果您的裝置支援 NFC,用行動裝置上的 NFC 觸點輕觸 Bose® 商標上方的控制台頂部。

#### 清除系統的 Bluetooth 配對清單

配對清單清除。

也可以在控制台中清除系統的配對清單。

- 1. 按下 SETUP 按鈕。
- 2. 選取「Bluetooth 設定」。
- 3. 選取「清除 Bluetooth 配對清單」。

### 停用 Wi-Fi 功能

1. 按住控制台的 SOURCE 按鈕 10 秒。

2. 鬆開 SOURCE 按鈕。

#### 重新啟用 Wi-Fi 功能

系統開啟時,系統的 Wi-Fi 自動重啟。

#### 更新系統軟體

如果系統已連接至家用網路,則每次使用系統時它都會檢查軟體更新。如果有可用的 更新,它會自動下載。

-----

更新下載完成後,當您關閉控制台時螢幕文字會提示您它已準備安裝。安裝後系統將 自動關閉。

### 系統狀態指示燈

控制台前部的 LED 指示燈可顯示系統狀態。根據系統狀態 LED 閃爍不同顏色。

#### 控制台 LED 指示燈

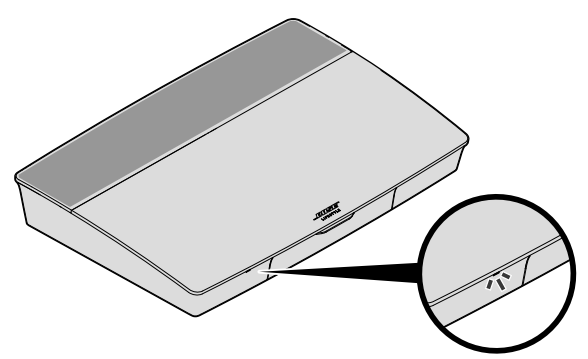

| 指示燈活動  | 系統狀態                              |
|--------|-----------------------------------|
| 關閉     | 系統關閉                              |
| 閃爍的白色光 | 系統正在啟動                            |
| 穩定的白色光 | 系統打開電源                            |
| 閃爍的琥珀色 | 正在下載系統軟體更新                        |
| 琥珀色恆亮  | 無網路連接                             |
| 紅色光恆亮  | 韌體錯誤 - 連絡 Bose <sup>®</sup> 客戶服務處 |

#### Acoustimass<sup>®</sup> 無線低音音箱 LED 指示燈

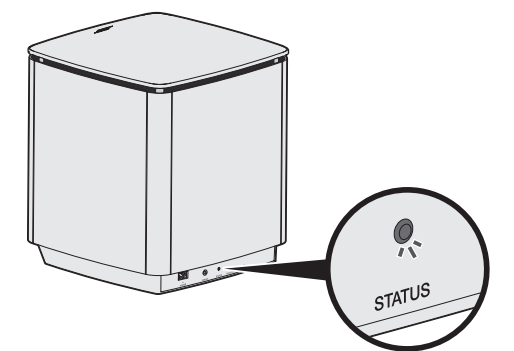

| 指示燈活動      | 系統狀態                              |
|------------|-----------------------------------|
| 閃爍的琥珀色     | 準備配對                              |
| 穩定的白色光     | 已連接到控制台                           |
| 穩定的琥珀色(微暗) | 與控制台的連接已斷開                        |
| 閃爍的白色光     | 正在下載系統軟體更新                        |
| 閃爍紅色       | 韌體錯誤 - 連絡 Bose <sup>®</sup> 客戶服務處 |

-----

#### 無線接收器 LED 指示燈

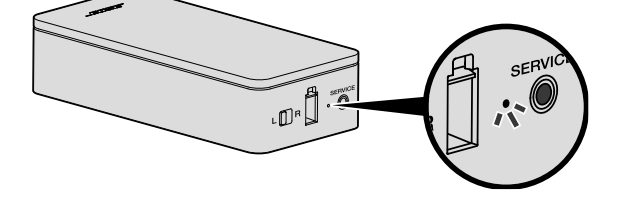

| 指示燈活動      | 系統狀態                              |
|------------|-----------------------------------|
| 閃爍的琥珀色     | 準備配對                              |
| 穩定的白色光     | 已連接到控制台                           |
| 穩定的琥珀色(微暗) | 與控制台的連接已斷開                        |
| 閃爍的白色光     | 正在下載系統軟體更新                        |
| 閃爍紅色       | 韌體錯誤 - 連絡 Bose <sup>®</sup> 客戶服務處 |

## 清潔

🞾 切勿讓液體濺入系統或任何開口。

- 應使用隨附的清潔布或其他柔軟的幹布清潔系統外表面。
- 請勿在系統附近使用噴霧劑。
- 請勿使用任何溶劑、化學品或含酒精、氨水、研磨劑的清潔劑。
- 切勿讓物體落入任何開口中。

### 客戶服務處

有關使用系統的其他說明:

- 請造訪 global.Bose.com/Support/LS600
- 請連絡 Bose<sup>®</sup> 客戶服務處。

### 有限保固

系統受有限保固保護。包裝箱中隨附的產品註冊卡上提供了有限保固的詳細內容。有關 如何註冊的說明,請參見產品註冊卡。沒有完成這一過程並不影響您的有限保固權利。

本產品的保固資訊並不適用於澳大利亞和紐西蘭。有關澳大利亞和紐西蘭的保固資訊,請瀏覽 www.bose.com.au/warranty 或 www.bose.co.nz/warranty。

### 技術資訊

#### 美國/加拿大/國際:

- 控制台: 10VDC 3.3A, 44VDC 1.25A
- 無線接收器: 100-240V 50/60 Hz, 30W
- Acoustimass<sup>®</sup> 無線低音音箱:100-240V へ 50/60 Hz, 180W

### 維修連接器

SERVICE(維修)連接器僅供維修使用。請勿在此連接器中插入任何連接線。

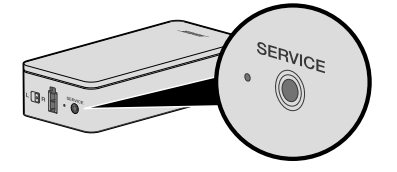

如果您的家庭娛樂系統遇到問題:

- 確保所有系統元件已連接至交流(市電)插座。
- 接好所有連接線。
- 檢查系統狀態指示燈的狀態(請參見第25頁)。
- 使系統遠離任何可能的干擾源(無線路由器、無線電話、電視、微波爐等)。
- 檢查系統是否在無線路由器或行動裝置的建議範圍內,以確保其能夠正常工作。

若無法解決問題,請參見下表了解常見問題的症狀和解決方法。若仍然無法解決問題,請連絡 Bose® 客戶服務處。

### 常見問題解決方法

下表列出了常見問題的症狀和可能的解決方法。

| 症狀                        | 解決方案                                                                         |
|---------------------------|------------------------------------------------------------------------------|
| 系統對遙控器的初始操作               | • 在裝置前側按電源按鈕 🕛 手動打開控制台。                                                      |
| 沒有回應                      | <ul> <li>按下遙控器上的任意按鈕。每次按下時,控制台上的系統狀態<br/>指示燈都會閃爍。</li> </ul>                 |
|                           | •確定遙控器電池安裝正確且不需要更換(請參見第 40 頁)。                                               |
|                           | <ul> <li>拔出控制台的電源線,等待 30 秒,然後再將其牢固插入交流<br/>(市電)插座中。</li> </ul>               |
| 遙控器不能控制我在初始<br>設定過程中新增的裝置 | 連接紅外發射器(請參見第 31 頁)。                                                          |
| 電視仍在播放聲音                  | 透過電視的設定功能表禁用電視揚聲器。                                                           |
| 與音訊源的視訊連接不佳               | 按控制台上的 SETUP 按鈕並選取裝置設定選項。根據螢幕指示<br>變更視訊連接。                                   |
| 系統無回應                     | • 從 SOURCE 功能表中選取連接的裝置。                                                      |
|                           | <ul> <li>拔出控制台的電源線,等待 30 秒,然後再將其牢固插入交流<br/>(市電)插座中。</li> </ul>               |
| 與 HDMI (ARC) 相關的問題        | 確保系統的 HDMI <sup>™</sup> 線纜已插入電視上標示為 ARC 或 Audio<br>Return Channel 的連接器。      |
|                           | 如果您的電視沒有 HDMI ARC 連接器,按下遙控器上 SETUP 按<br>鈕並從 UNIFY® 功能表選取「電視音訊進階設定」(見第 13 頁)。 |

| 症狀                                                      | 解決方案                                                                                                    |
|---------------------------------------------------------|----------------------------------------------------------------------------------------------------|
| 與 CEC 相關的問題                                             | 如果控制台已連接到電視的 HDMI ARC 連接器,請確保已啟用電<br>視系統功能表中的 <b>消費電子產品控制 (CEC)</b> 。您的電視上的 CEC<br>可能使用其他的名稱。                                                                                                    |
|                                                         | 有關更多資訊,請參閱電視的使用者指南或按下遙控器上的 SETUP<br>按鈕並從 UNIFY®功能表中選取「CEC 設定」(見第 13 頁)。                                                                                                    |
| 已連接裝置自行切換                                               | 按下遙控器上的 SETUP 按鈕並從「CEC 設定」UNIFY <sup>®</sup> 功能表項<br>目中選取「交替打開」(見第13頁)。                                                                                                    |
| 系統不出聲                                                   | <ul> <li>· 增大音量。</li> <li>· 按遙控器上的靜音按鈕 2 確保系統未靜音。</li> <li>· 確保選取了正確的音訊源。</li> <li>· 循環選取不同的音訊源。</li> <li>· 確保 HDMI™線纜已插入電視上標示為 ARC 或 Audio Return Channel 的連接器。如果電視沒有 HDMI ARC 連接器,使用 UDMI &amp; 10 位 45 中 10 位 45 中 10 0</li></ul> |
|                                                         | <ul> <li>• 如果使用輔助音訊線,將該線纜插入電視上標有 Output 或 OUT 的連接器。</li> <li>• 拔出控制台的電源線,等待 30 秒,然後再將其牢固插入交流(市電)插座中。</li> </ul>                                                                                                    |
| 無法完成網路設定                                                | <ul> <li>・ 選取正確的網路名稱並輸入密碼(區分大小寫)。</li> <li>・使用乙太網線纜連接網路。</li> <li>・重新啟動您的數據機和路由器。</li> </ul>                                                                                                    |
| 無法完成 Sound Touch® 設定                                    | <ul> <li>連接行動裝置和系統到同一Wi-Fi網路。</li> <li>如果系統已添加至Wi-Fi網路,在應用程式顯示提示資訊時,選取<b>系統已在網路中。</b></li> <li>在您用於設定的行動裝置上啟用Wi-Fi。</li> <li>測試網路連接。</li> <li>重新啟動行動裝置。</li> <li>重新啟動您的數據機和路由器。</li> <li>卸載應用程式,重新安裝應用程式,重設系統並重新啟動設定。</li> </ul>                                                                                                    |
| Acoustimass <sup>®</sup> 無線低音音<br>箱狀態 LED 為穩定琥珀色<br>(暗) | <ul> <li>• 根據螢幕疑難排解提示操作。</li> <li>• 按下控制台或遙控器上的 SETUP 按鈕並選取「揚聲器設定」<br/>以重新運行設定(見第14頁)。</li> <li>• 使用 3.5 mm 立體聲線纜連接低音音箱(請參見第41頁)。</li> <li>• 拔出 Acoustimass 的電源線,等待 30 秒,然後再將其牢固插入<br/>交流(市電)插座中。</li> </ul>                                                                                                    |
| 低音過重或過低                                                 | <ul> <li>・調節系統的低音設定(請參見第17頁)。</li> <li>・運行 ADAPTiQ<sup>®</sup> 音場調校(請參見第14頁)。</li> <li>・將低音音箱遠離附近的牆體和牆角。</li> </ul>                                                                                                    |

-----

| 症狀                                  | 解決方案                                                                                                    |
|-------------------------------------|----------------------------------------------------------------------------------------------------|
| 無線接收器狀態 LED 為穩                      | • 根據螢幕疑難排解提示操作。                                                                                                    |
| 定琥珀色(暗)                             | • 按控制台或遙控器上的 SETUP 按鈕並重新運行 UNIFY <sup>®</sup> 設定<br>(請參見第 14 頁)。                                                         |
|                                     | <ul> <li>拔出接收器的電源線,等待 30 秒,然後再將其牢固插入交流<br/>(市電)插座中。</li> </ul>                                                           |
|                                     | •使用線纜連接至後置揚聲器(見第 42 頁)。                                                                                                  |
| 聲音失真                                | • 循環選取不同的音訊源。                                                                                                    |
|                                     | • 降低與控制台所連裝置的輸出音量。                                                                                                    |
|                                     | • 確保音訊源的音訊輸入線已連接且未損壞。                                                                                                    |
|                                     | <ul> <li>・如果您之前未運行 ADAPTiQ<sup>®</sup>,從 UNIFY<sup>®</sup> 功能表選取<br/>ADAPTiQ<sup>®</sup>(請參見第13頁)<sup>。</sup></li> </ul> |
|                                     | <ul> <li>拔出控制台的電源線,等待 30 秒,然後再將其牢固插入交流<br/>(市電)插座中。</li> </ul>                                                           |
| 連接的裝置沒有聲音                           | <ul> <li>開啟裝置。</li> </ul>                                                                                                |
|                                     | • 循環選取不同的音訊源。                                                                                                    |
|                                     | •請參閱裝置的使用者手冊。                                                                                                    |
| 無電視影像,但能聽到聲音                        | 確定為視訊源選取了正確的電視視訊輸入選項。                                                                                                    |
| 所連接的裝置對遙控器命<br>令的反應不一致              | <ul> <li>         • 嘗試重新設定裝置。按下控制台上的 SETUP 按鈕。選取裝置<br/>選項並根據螢幕上的說明重新設定該裝置。     </li> </ul>                               |
|                                     | • 更换遙控器電池(請參見第 40 頁)∘                                                                                                    |
|                                     | • 設定紅外發射器(請參見第 31頁)。                                                                                                    |
| 同軸數位音訊裝置上的聲                         | • 確認音訊線已正確連接到控制台和共軸數位音訊裝置。                                                                                               |
| 音間歇性中斷                              | • 循環選取不同的音訊源。                                                                                                    |
|                                     | <ul> <li>         • 嘗試重新設定裝置。按下控制台上的 SETUP 按鈕。選取共軸<br/>數位音訊裝置選項並根據螢幕上的說明重新設定該裝置。     </li> </ul>                         |
|                                     | <ul> <li>拔出控制台的電源線,等待 30 秒,然後再將其牢固插入交流<br/>(市電)插座中。</li> </ul>                                                           |
| 控制電視或音訊源裝置時,<br>並不是所有遙控按鈕都有<br>所需功能 | 按下遙控器上 SETUP 按鈕並選取 <b>電視遙控設定 &gt; 進階設定</b> 。                                                                             |
| 連接到新網路或不同的網路                        | ・按下 SETUP 按鈕並選取「網路設定」。                                                                                                   |
|                                     | <ul> <li>如果您的網路資訊有所變更,或者要將系統連接至另一網路,<br/>請參見 SoundTouch<sup>®</sup>應用程式中的「說明」<sup>。</sup></li> </ul>                     |
|                                     | •如果無線連接有問題,請使用乙太網線連接網路。                                                                                                  |

-----
| 症狀                | 解決方案                                                                                                    |
|-------------------|----------------------------------------------------------------------------------------------------|
| 無法播放 Bluetooth 音訊 | 在系統中:                                                                                                    |
|                   | <ul> <li>使用「Bluetooth 音訊源」螢幕配對行動裝置。</li> <li>使用 SoundTouch®應用程式清除系統的配對清單:</li> <li>在 Bluetooth 音訊源中,按遙控器上的更多按鈕 📾。</li> <li>選取清除清單。</li> <li>嘗試配對不同的行動裝置。</li> <li>在您的行動裝置上:</li> </ul> |
|                   | <ul> <li>停用並重新啟用 Bluetooth 功能。</li> <li>在 Bluetooth 功能表中刪除系統。再次配對。</li> <li>請參考裝置文件。</li> <li>請參閱第 29 頁上的「系統不出聲」。</li> </ul>                                                           |

## 設定紅外發射器

如果遙控器和所連接裝置的回應性有問題,Bose®建議使用提供的紅外發射器。

注意: 請僅在遙控協力廠商裝置出現問題時使用紅外發射器。

- 1. 從盒 (〇) (一) 中取出紅外發射器。
- 2. 將發射器插入控制台後側的 IR 連接器。

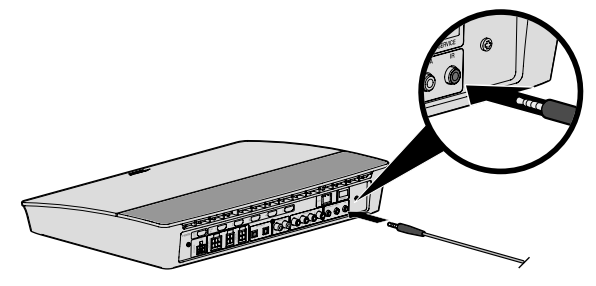

3. 取下發射器塑膠板上的三個吸附墊並將其放到三個發射器滾珠的平底上。

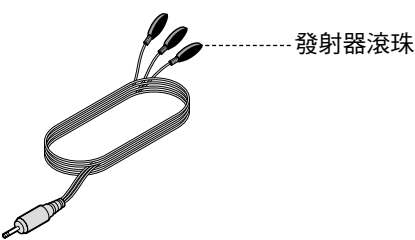

4. 從吸附墊上取下塑膠襯墊。

- 5. 將三個紅外滾珠放到裝置的櫃子中或直接放到裝置前方。
- 6. 測試遙控器響應性。如果問題仍然存在,重新放置紅外滾珠並重新測試。

#### 檢查聲音

- 1. 打開電視。
- 2. 若您在使用有線電視/衛星接收盒或其他輔助音訊源:
  - 打開此音訊源電源。
  - 如果輔助音訊源已與電視連接,選取相應的電視輸出。
- 3. 打開控制台。

低音音箱將發出提示音。

**注意:** 若低音音箱未發出聲音,請參見第 29 頁上的「疑難排解」。

# 前控制台面板

您可以用控制台前面的 3.5 mm 輸入端連接耳機或將其用作音訊選項連接喜愛的行動 裝置。此輸入端在 SOURCE 功能表中顯示為 AUX(前)。耳機設定是預設選項。

如果您希望使用此輸入端作為 AUX IN,按下遙控器上的 SETUP 按鈕並選取螢幕顯示 幕上的「前連接器輸入端」。

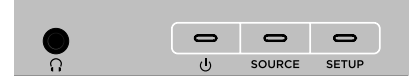

# 後控制台面板

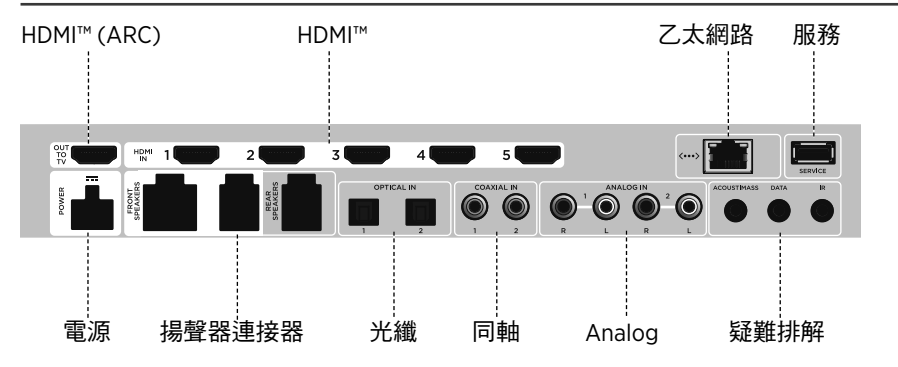

附錄 A:安裝參考

#### 連接 AC-2 配接器

1. 使用螺絲刀,向左側旋轉(逆時針)將接線端子擰松。

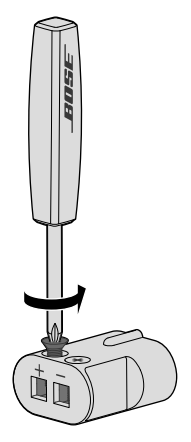

對於前置揚聲器:將四針線裸露端插入適配器,方法是將L+、C+或R+標記的紅線插入紅色端子(+)並將無標記線插入無標記銀色端子(-)。
 對於後置揚聲器:將雙針線裸露端插入適配器,方法是將+標記的紅線插入紅色端子(+)並將無標記線插入無標記銀色端子(-)。

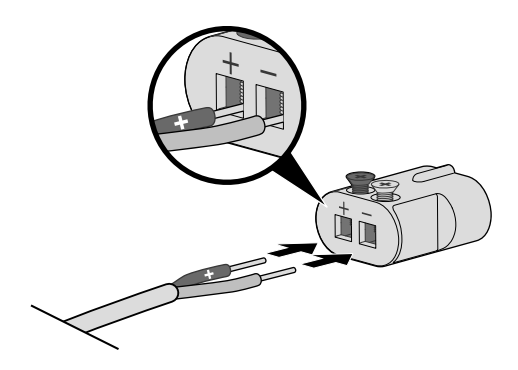

注意: 確保僅插入每條外露電線的裸露部分, 避免夾住電線的絕緣層。

- 3. 使用螺絲刀,向右側旋轉(順時針)將接線端子擰緊。
- 4. 重複步驟1-4連接其他配接器。

## 安裝前置揚聲器

在「有線揚聲器」步驟中,UNIFY<sup>®</sup> 設定引導您完成前置揚聲器的初始安裝(請參見第 14頁)。

如果您已經完成設定但移動了系統,請參考以下指示以重新裝配家庭娛樂系統的後續 部分。

小心: 控制台連接到交流(市電)配接器時切勿連接揚聲器。

您需要:

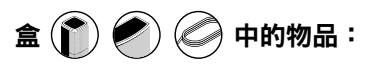

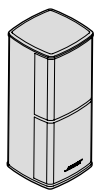

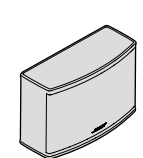

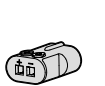

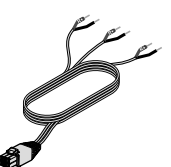

Jewel Cube<sup>®</sup> 揚聲器 (2) Jewel Cube<sup>®</sup> 中置揚聲器 (1)

AC-2 配接器 (3)

前置揚聲器連接線 (1)

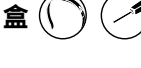

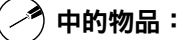

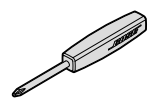

螺絲刀 (1)

## 將前置揚聲器連接至控制台

- 1. 將 AC-2 配接器連接到揚聲器線的裸露端。請參閱第 34 頁上的「連接 AC-2 配接器」。
- 2. 將連接到帶 L+ 標記的線纜的配接器連接到電視左側揚聲器。
- 3. 將連接到帶 R+ 標記的線纜的配接器連接到電視右側揚聲器。
- 4. 將連接到帶 C+ 標記的線纜的配接器連接到中置揚聲器。
- 5. 將六針線的另一端連接至控制台背面的六針前置揚聲器連接器。

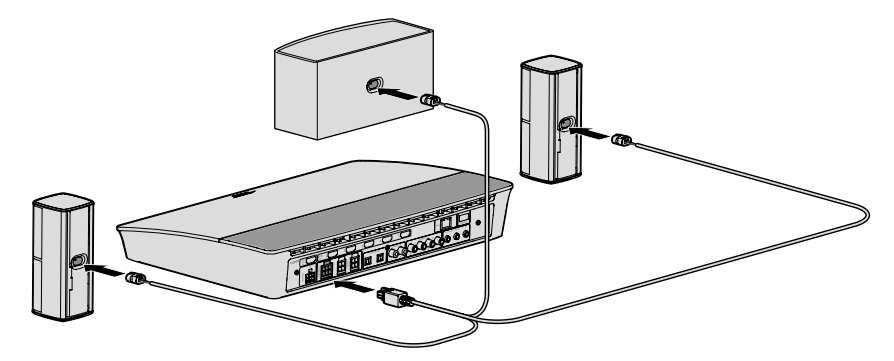

注意: 控制台後側的四針「前置揚聲器」連接器不使用。

## 安裝後置揚聲器

在「無線揚聲器」步驟中, UNIFY® 設定引導您完成後置揚聲器的初始安裝(請參見第 14頁)。

如果您已經完成設定但移動了系統,請參考以下指示以重新裝配家庭娛樂系統的後續 部分。

注意: 如果無法將後置揚聲器與控制台配對,也可以使用定制揚聲器線纜(未提供) 將後置揚聲器直接連接至系統。

有關進一步說明,請參閱第42頁。

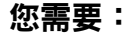

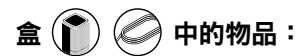

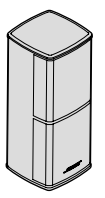

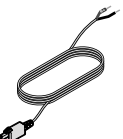

Jewel Cube<sup>®</sup> 揚聲器 (2)

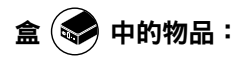

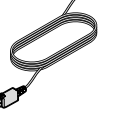

後置揚聲器連接線(2)

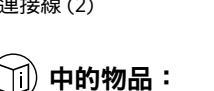

AC-2 配接器(2)

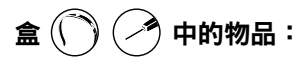

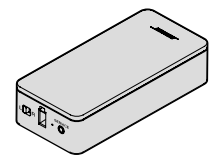

無線接收器(2)

畣

電源線(2)

and the second second s

螺絲刀(1)

## 識別無線接收器的開關設定

將後置揚聲器與無線接收器連接的目的是與控制台進行通訊。開箱即用的接收器預設 設定為左聲道和右聲道。您可使用接收器前側的開關調整聲道設定。

- 1. 確認其中一個無線接收器上的開關設定為 L (左)。
- 2. 確認另一個無線接收器上的開關設定為 R(右)。

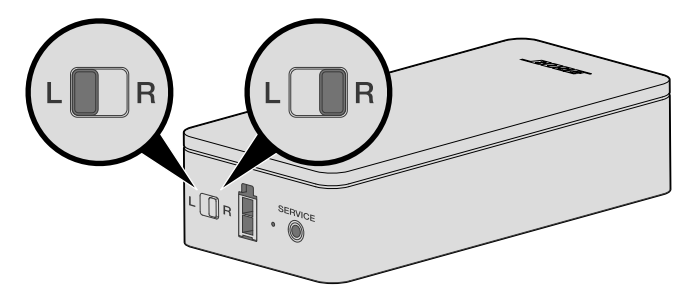

注意: 確保其中一個無線接收器始終設定為L(左),另一個始終為R(右)。

#### 連接後置揚聲器

1. 將 AC-2 配接器連接到揚聲器線的裸露端。請參閱第 34 頁上的「連接 AC-2 配接器」。

- 2. 將配接器插入揚聲器後部。
- 將雙頭連接線的另一端插入無線接收器。
   您會聽到哢噠聲。

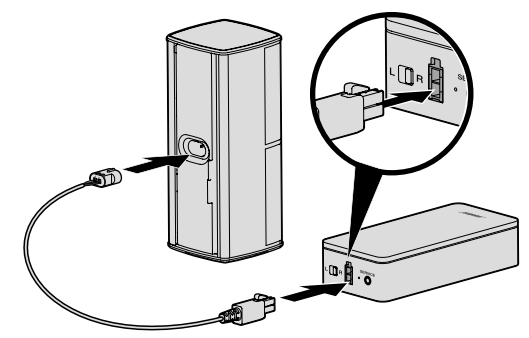

4. 重複步驟1到3連接其他揚聲器。

## 將後置揚聲器連接到電源

- 1. 將電源線的一端連接至無線接收器。
- 2. 將電源線的另一端插入交流(電源)插座。

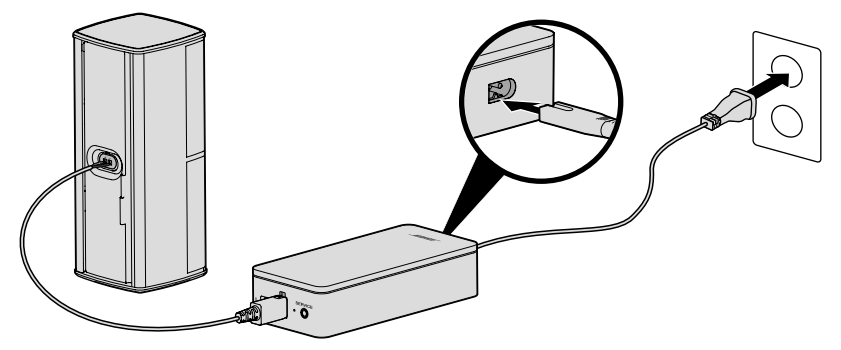

3. 重複步驟1和步驟2,設定其他揚聲器。

## 安裝揚聲器

您可以將揚聲器安裝在牆壁托架、落地支架或桌面支架上。要購買這些配件,請連絡您當地的 Bose®經銷商或瀏覽 www.Bose.com。

小心:

- 僅能使用 Bose 提供的硬體安裝揚聲器。進行未經授權的安裝可能會損壞您的 Bose 系統及其元件。
- 本系統隨附的揚聲器線纜和連接線不可用於入牆式安裝。請根據當地建築法規選取 正確的入牆式安裝線纜和連接線。

#### 更換遙控器電池

遙控範圍明顯減小時或控制台 LED 指示燈閃爍紅色時請更換所有電池(請參見第 25頁)。

----

- 1. 滑動打開遙控器背面的電池艙蓋。
- 2. 安裝四節 AA (IEC LR6) 1.5V 電池。電池的 +、- 符號應與電池艙內的 +、- 標記保 持一致。

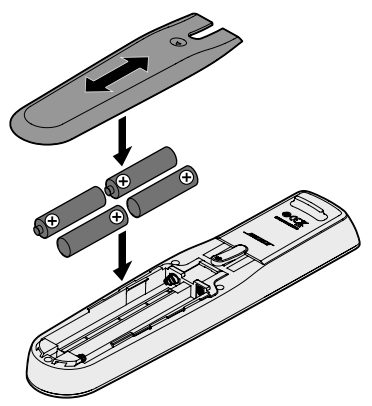

3. 滑上電池艙蓋,確保卡到位。

#### 無法將 Acoustimass<sup>®</sup> 無線低音音箱與控制台 配對

如果無法以無線方式將低音音箱連接至控制台,也可以使用 3.5 mm 立體聲連接線(未 提供)連接。

**注意:** 如果沒有 3.5 mm 立體聲連接線,請連絡您的授權 Bose® 經銷商或 Bose 客戶服務處。

安裝 3.5 mm 立體聲連接線:

1. 在遙控器上,按下設定並選取「揚聲器管理」。

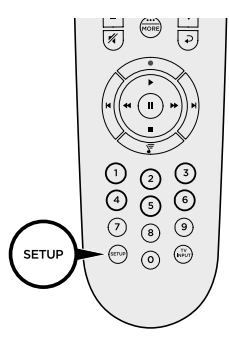

- 2. 按照螢幕說明操作,直到顯示「以下步驟將指導您設定低音音箱」訊息。
- 3. 按下 🗐 , 然後按照螢幕說明來完成設定。

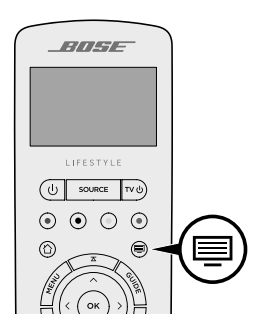

### 無法將無線接收器與控制台配對(後置揚聲器)

如果無法將後置揚聲器與控制台配對,也可以使用定制揚聲器線纜(未提供)將後置 揚聲器直接連接至系統。請僅在後置揚聲器與控制台無法建立無線連接時使用此方法。

注意: 要獲取揚聲器線纜,請連絡您的授權 Bose® 經銷商或 Bose 客戶服務處。

安裝揚聲器線纜:

1. 在遙控器上,按下設定並選取「揚聲器管理」。

2. 按照螢幕說明操作,直到顯示「以下步驟將指導您設定後置揚聲器」訊息。

- 3. 按下 🗐 , 然後按照螢幕說明來完成設定。
- **小心**: 切勿使用未經授權的線將揚聲器連接到 Bose 系統。使用未經授權的線可能會 損壞您的 Bose 系統及其元件。

| <br> |
|------|

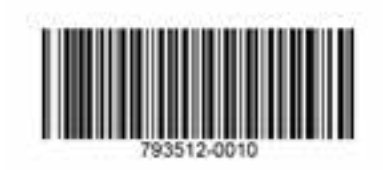

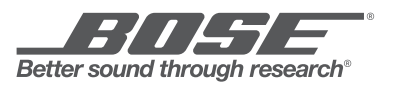

©2017 Bose Corporation, The Mountain, Framingham, MA 01701-9168 USA AM793512 Rev. 00